# MIRACLE ZBX + Hatohol による OpenStack 監視環境構築手順書

ミラクル・リナックス株式会社 更新日: 2015-03-11 バージョン: 1.1.0

© 2000 - 2015 MIRACLE LINUX CORPORATION. All Rights Reserved.

## 更新履歴

| バージョン | 日付         | 更新内容                                                                   |
|-------|------------|------------------------------------------------------------------------|
| 1.0.0 | 2015-02-05 | 初版                                                                     |
| 1.0.1 | 2015-02-09 | 項番 5.4.3 7(6) マクロ設定を追加                                                 |
| 1.1.0 | 2015-03-11 | Juno 版対応追加<br>Template_OpenStack_Traffic_Network 対応追加<br>非標準アイテムキー説明追加 |

## 目次

| 更新履歴                               | 2  |
|------------------------------------|----|
| 1前提                                | 4  |
| 2構築後の論理構成                          | 5  |
| 3 OpenStack 環境の設定変更                | 6  |
| 4 イメージの登録                          | 7  |
| 4.1 CentOS クラウドイメージのダウンロード         | 7  |
| 4.2 ダウンロードしたクラウドイメージの登録            | 8  |
| 4.2.1 OpenStack フロントエンドを使用する場合     | 8  |
| 4.2.2 コマンドラインを使用する場合               | 10 |
| 5 インスタンスの起動                        | 11 |
| 5.1 キーペアの生成                        | 11 |
| 5.2 インスタンスの生成                      | 13 |
| 5.2.1 OpenStack フロントエンドを使用する場合     | 13 |
| 5.2.2 コマンドラインを使用する場合               | 17 |
| 5.3 SSH によるインスタンスへの接続確認            | 19 |
| 5.4 MIRACLE ZBX の設定                | 20 |
| 5.4.1 フロントエンドの設定                   | 20 |
| 5.4.2 MIRACLE ZBX Agent ホストの自動登録設定 | 23 |
| 5.4.3 OpenStack 環境の監視項目追加・変更       | 31 |
| 5.4.4 追加されたアイテムの非標準キー              | 38 |
| 6 KVM ゲストの生成                       | 39 |
| 6.1 compute1 の eth1 設定変更           |    |
| 6.2 KVM 用パッケージの追加                  | 39 |
| 6.3 Hatohol サーバーの構築                | 40 |
| 6.4 Hatohol の設定                    | 41 |
| 6.4.1 MIRACLE ZBX / Zabbix サーバーの追加 | 41 |
| 6.4.2 Ceilometer の追加               | 43 |

## 1 前提

日本仮想化技術株式会社が作成、公開している「OpenStack 構築手順書 Icehouse 版」または「OpenStack 構築手順書 Juno 版」にしたがって構築された OpenStack 環境が存在していることを前提とします。また、 OpenStack 環境に生成されるインスタンスがインターネットと通信を行えることが必要です。

本書では、既に構築されているテナント demo 上に CentOS 6.6 のインスタンスを2つ起動し、一方を MIRACLE ZBX Server として、他方を MIRACLE ZBX Agent ホストとして自動構築します。また、構築した MIRACLE ZBX Server に OpenStack を構成する各ノードを監視する機能を追加します。

なお、OpenStackを構成する各ノードの監視を行うMIRACLE ZBX Server は多数のホストを監視する特性上、 また通常のインスタンスに永続性がない特性上から OpenStack インスタンス外に構築することを推奨しますが、 その際の参考としてください。

加えて、ノード compute1 上に(OpenStack インスタンスではなく)KVM ゲスト環境(CentOS 6.6)を起動し、Hatohol サーバーとして自動構築します。Hatohol による MIRACLE ZBX Server, Zabbix Server の集約監視を構築する際の参考としてください。

## 2 構築後の論理構成

本書にしたがって操作を行うと、下図の構成で監視環境が構築されます(Juno版の場合、Swift object ノードとなる object1, object2の計2台が追加されます)。

なお、demoテナントと内部ネットワークのネットワークアドレスが同一ですが、それぞれ独立したネットワークとなるため通信を行うことはできません。インスタンスとの通信は Floating IP を介して行うことになります。

Hatohol サーバーは KVM 環境となるため、ブリッジを追加すれば OpenStack を構成する各ノードとの通信は内部ネットワーク、外部ネットワークのいずれでも行うことができます。本書では外部ネットワークを使用して通信することを想定して説明します。

外部ネットワーク

【Icehouse 版】

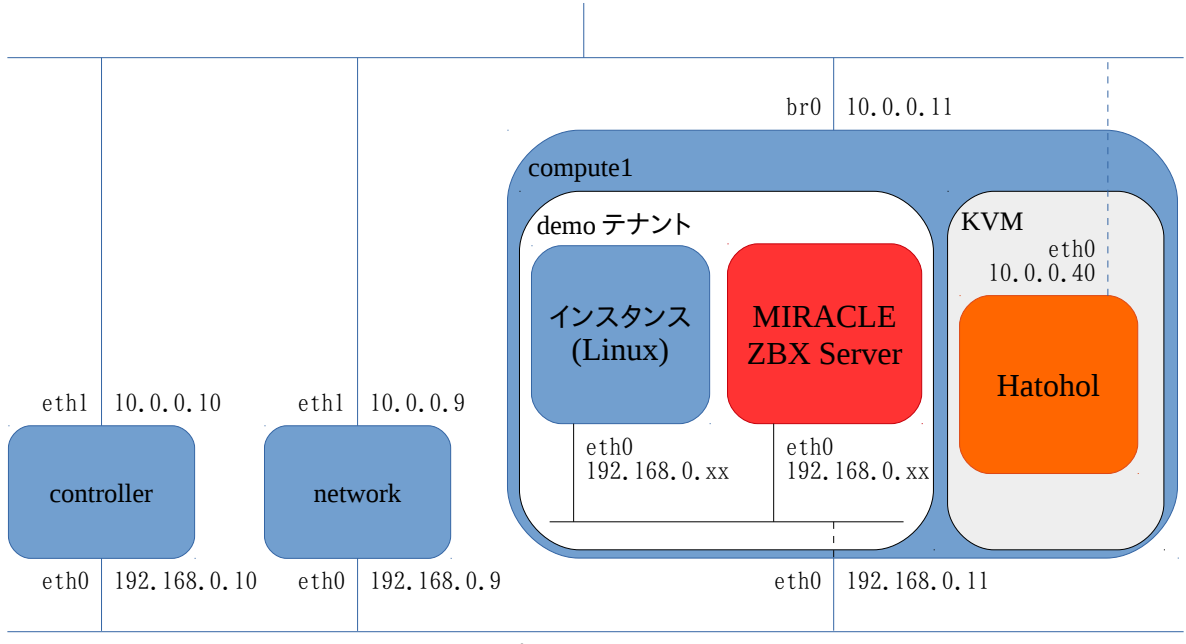

内部ネットワーク

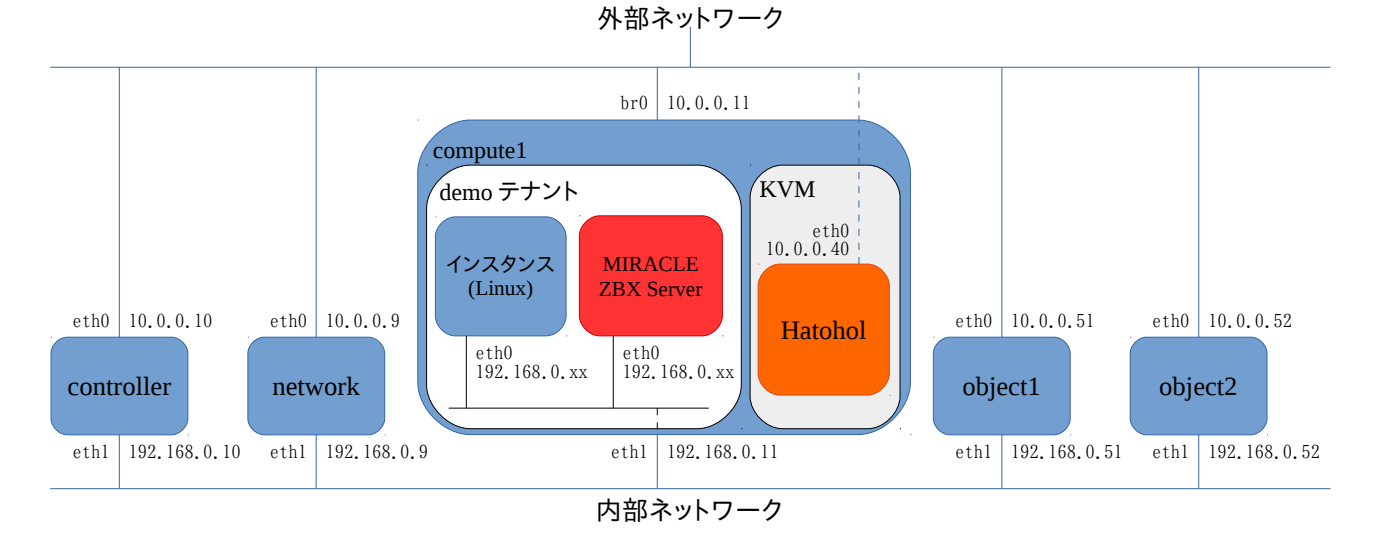

【Juno 版】

## 3 OpenStack 環境の設定変更

初期状態では外部ネットワークとの通信に支障があるため、インスタンスの MTU を縮小します。次のファイルを 新規作成します。実行例では MTUを 1400 としていますが、値は環境に合わせて変更してください。

network  $\mathcal{I}$ - $\mathcal{K}$ : /etc/neutron/dnsmasq.conf

dhcp-option-force=26,1400

新規作成したファイルを参照するよう、ファイルの編集を行います。セクション DEFAULT に次のパラメータを追加してください。なお、ファイル中にコメントアウトされたスケルトンが用意されています。

network /-- K: /etc/neutron/dhcp\_agent.ini [DEFAULT] dnsmasq config file = /etc/neutron/dnsmasq.conf

また、インスタンスが名前解決に使用する DNS サーバーのフォワード先 DNS サーバーの IP アドレスを指定します。この DNS サーバーでインターネット上の一般的な名前解決ができる必要があります。

network ノード: /etc/neutron/dhcp\_agent.ini

[DEFAULT] dnsmasq\_dns\_servers = DNS サーバーの IP アドレス

#### 設定変更後、OpenStack環境を再起動します。

OpenStack 環境の再起動を行わない場合は、次の手順が必要となります。id は動的に生成されるため、設定 対象の環境に合わせて変更する必要があります。

| ubuntu@controller:\$ source admin-openrc<br>ubuntu@controller:\$ neutron agent-list                                                                                                    | ←DHCP agent (                                                                        | の id を特定す                                            | るために                     | 実行                                   |           |  |
|----------------------------------------------------------------------------------------------------|--------------------------------------------------------------------------------------|------------------------------------------------------|--------------------------|--------------------------------------|-----------|--|
| id                                                                                                    | agent_type                                                                           | host                                                 | alive                    | admin_state_up                       | +         |  |
| 700dbe25-d6a9-4aea-ae6e-56c049cf8e3e<br>8b00636c-fdb2-4bd6-b8b8-ef6523f0c192<br>a8a50a4e-744b-481b-8892-0aa5a26bd974<br>cd06f9f1-2ada-415f-a37f-520618adce07<br>f65e9719-28a5-4d88-a31d-cc6db3904af1 | Open vSwitch agent<br>Metadata agent<br>Open vSwitch agent<br>DHCP agent<br>L3 agent | network<br>network<br>computel<br>network<br>network | :-)<br>:-)<br>:-)<br>:-) | True<br>True<br>True<br>True<br>True | <br> ←該当行 |  |
| ++<br>ubuntu@controller:\$ neutron agent-update cd06f9f1-2ada-415f-a37f-520618adce07admin_state_up=False<br>Updated agent: cd06f9f1-2ada-415f-a37f-520618adce07                                      |                                                                                      |                                                      |                          |                                      |           |  |
| ※networkノード上のプロセス dnsmasq が停止し                                                                                                    | したことを確認したのち、次                                                                        | マのコマンドを                                              | :実行                      |                                      |           |  |

ubuntu@controller:\$ neutron agent-update cd06f9f1-2ada-415f-a37f-520618adce07 --admin\_state\_up=True Updated agent: cd06f9f1-2ada-415f-a37f-520618adce07

## 4 イメージの登録

本項では MIRACLE ZBX Server, MIRACLE ZBX Agent ホスト, Hatohol Server の稼働環境として使用する CentOS 6.6 のクラウドイメージを入手し、OpenStack 環境に登録する手順を示します。

## 4.1 CentOS クラウドイメージのダウンロード

次の URL から、CentOS 6.x のクラウドイメージを事前にダウンロードしてください。執筆時点では 6.6 が最新の ため、これを使用します。CentOS 公式 Web サイトのページ「GET CENTOS」の右下に表示されているリンク 「Check out our Clouds」をクリックし、ファイル「CentOS-6-x86\_64-GenericCloud. qcow2」をダウンロードしてく ださい。

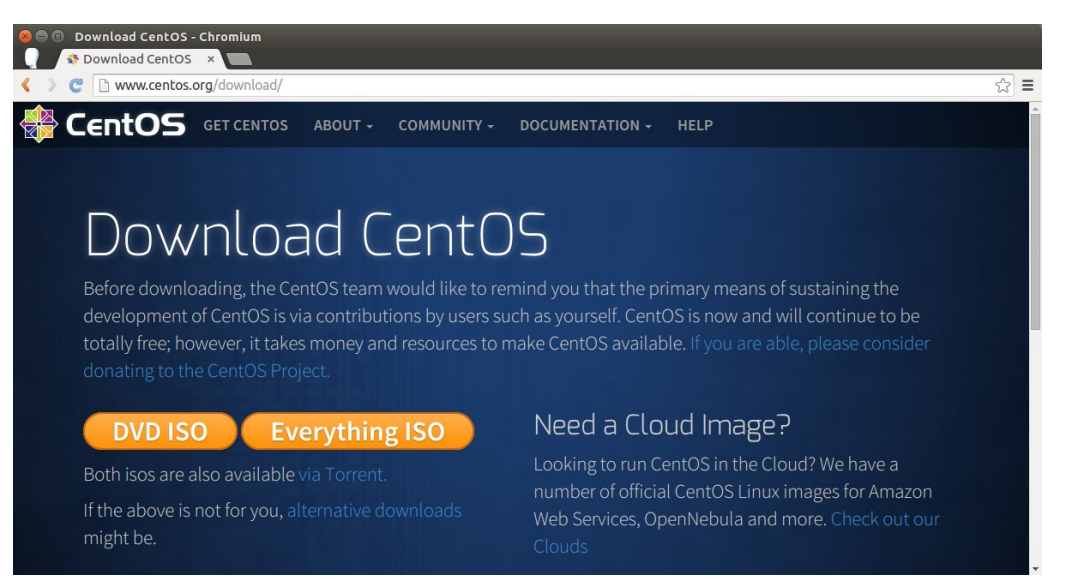

## 4.2 ダウンロードしたクラウドイメージの登録

## 4.2.1 OpenStack フロントエンドを使用する場合

## 1. ログイン

Web ブラウザで OpenStack フロントエンドヘアクセスし、ユーザ demo でログインしてください。 「OpenStack 構築手順書」にしたがって構築した環境では、パスワードが password となっています。

| 😣 🗇 💿 ログイン - OpenStack Dashboard - Chromium |                                         |    |   |  |  |  |
|---------------------------------------------|-----------------------------------------|----|---|--|--|--|
| Q ログイン - OpenStack × 📃                      |                                         |    |   |  |  |  |
| 🔇  ) 🦉 🗋 controller/horizon/auti            | n/login/                                | ¶☆ | ≡ |  |  |  |
|                                             |                                         |    |   |  |  |  |
|                                             | ubuntu <sup>®</sup> OpenStack Dashboard |    |   |  |  |  |
|                                             | ログイン                                    |    |   |  |  |  |
|                                             | ユーザー名:                                  |    |   |  |  |  |
|                                             |                                         |    |   |  |  |  |
|                                             | <u> 1947</u>                            |    |   |  |  |  |
|                                             |                                         |    |   |  |  |  |

#### 2. イメージ画面の表示

パネル「コンピュート」を開き、カテゴリー「イメージ」をクリックします。下図のように、登録済みイメージ の一覧が表示されます。ボタン「+イメージの作成」をクリックします。

| a e の イメージ - OpenStack Dashboard - Chromium<br>0 イメージ - OpenStack × |               |           |              |       |        |              |             |             |           |           |
|---------------------------------------------------------------------|---------------|-----------|--------------|-------|--------|--------------|-------------|-------------|-----------|-----------|
| < > C 🗅 con                                                         | troller/horiz | on/projec | :t/images/   |       |        |              |             |             |           | ☆ 〓       |
| ubuntu®                                                             | OpenStack     | < Dashbo  | oard demo    | -     |        |              |             |             | demo 👤    | - ログアウト   |
| プロジェクト                                                              | Ŧ             |           |              |       |        |              |             |             |           |           |
| コンピュート                                                              | ~             | イメ        | ニージ          |       |        |              |             |             |           |           |
| 概要                                                                  |               |           |              |       |        | ★ プロジェクト (0) | С 自分と共有 (0) | ふ パブリック (1) | + イメージの作成 | 1 イメージの削除 |
| インスタンス                                                              |               |           | イメージ名        | 種別    | 状態     | パブリック        | 保護          | 形式          | アクション     |           |
| ボリューム                                                               |               |           | CirrOS 0.3.2 | Image | Active | はい           | いいえ         | QCOW2       | 起動 🔻      |           |
| イメージ                                                                |               | 1項目       | を表示中         |       |        |              |             |             |           |           |
| アクセスとセキュリラ                                                          | न्न           |           |              |       |        |              |             |             |           |           |
| ネットワーク                                                              | •             |           |              |       |        |              |             |             |           |           |
| オブジェクトストア                                                           | •             |           |              |       |        |              |             |             |           |           |
| オーケストレーショ                                                           | レ ト           |           |              |       |        |              |             |             |           |           |

### 3. イメージ登録情報の入力

登録に際して必要となる情報を入力し、イメージファイルを指定します。次の表にしたがって入力してください。

イメージファイルの項目ではボタン「ファイルを選択」をクリックし、ポップアップウィンドウでダウンロード 済み CentOS 6.6 クラウドイメージを選択します。

値が(任意)となっている項目は、設定したい状態に合わせて変更してください。

| 項目          | 值                                                         |
|-------------|-----------------------------------------------------------|
| 名前          | CentOS6.6                                                 |
| 説明          | (任意)<br>実行例: A cloud image provided by CentOS version 6.6 |
| イメージソース     | イメージファイル                                                  |
| イメージファイル    | (ダウンロードした CentOS 6.6 クラウドイメージ)                            |
| 形式          | QCOW2 QEMU エミュレーター                                        |
| アーキテクチャ     | (空欄)                                                      |
| 最小ディスク (GB) | (空欄)                                                      |
| 最小メモリー (MB) | (空欄)                                                      |
| パブリック       | (任意)<br>全てのユーザに公開する場合にチェック                                |
| 保護          | (任意)<br>登録したユーザのみ削除可能とする場合にチェック                           |

| 8 ■ □ イメージ - OpenStack Dashboard - Cl<br>Q イメージ - OpenStack × | hromium                                                                                                    |                                                                                                    |                |
|---------------------------------------------------------------|----------------------------------------------------------------------------------------------------|----------------------------------------------------------------------------------------------------|----------------|
| C C controller/horizon/project/in                             | nages/                                                                                                    |                                                                                                    | ☆ =            |
| ubuntu <sup>®</sup> OpenStack Dashboard                       | demo                                                                                                    | l                                                                                                    | demo 💄 🔻 ログアウト |
| プロジェクト ・<br>コンピュート ・<br>温度<br>インスタンス<br>ガリューム                 | イメージの作成<br>名称: *<br>CentOS6.6<br>説明:<br>A cloud Image provided by <u>CentOS</u> version 6.6<br>パメージファイル<br>イメージファイル<br>マイルを選択<br>ContOS-6-x86_6icCloud.qcow2<br>形式: *<br>QCOW2 - QEMU エミュレーター<br>マーキテクチャー:<br> | *<br><b> お の</b><br>れてったったったったったったったったったったったのまた。<br>たれています。イメージの場所から、image Service った<br>ったったさるようにしてください。また、圧縮イメージがか<br>たったできるようにしてください。また、圧縮イメージが<br>たったったっています。(2019)<br>このでの場所のフィールドは、イメージ(パイナい)<br>いたがの方がっ直接のいにもくた力する必要があります。<br>いてがの方がっ直接のいにもくた力する必要があります。<br>いてがの方がっ直接のいたもくたうやーングの感 |                |
|                                                               |                                                                                                    | 取り消し イメージの作成                                                                                                    |                |

入力終了後、画面右下のボタン「イメージの作成」をクリックします。

#### 4. イメージ登録状態の確認

正常に登録されると、登録済みイメージの一覧に1行増えます。状態が「Active」と表示されていること を確認してください。

| ම ● 『イメージ - OpenStack Dashboard - Chromium |           |                      |       |        |                     |             |             |           |                |
|--------------------------------------------|-----------|----------------------|-------|--------|---------------------|-------------|-------------|-----------|----------------|
| <ul> <li>C C controller/hori</li> </ul>    | zon/proje | ct/images/           |       |        |                     |             |             |           | <b>≣</b>       |
| ubuntu <sup>®</sup> OpenSta                | ck Dashb  | oard <sup>demo</sup> | Ŧ     |        |                     |             |             | demo 👤    | <u>-</u> ログアウト |
| プロジェクト マ                                   |           |                      |       |        |                     |             |             |           |                |
| コンピュート イメージ                                |           |                      |       |        |                     |             |             |           |                |
| 概要                                         |           |                      |       |        | <b>合</b> プロジェクト (0) | 🕑 自分と共有 (0) | 約 バブリック (2) | + イメージの作成 | 💼 イメージの削除      |
| インスタンス                                     |           | イメージ名                | 種別    | 状態     | パブリック               | 保護          | 形式          | アクション     |                |
| ボリューム                                      |           | CentOS6.6            | Image | Active | はい                  | いいえ         | QCOW2       | 起助 👗      |                |
| イメージ                                       |           | CirrOS 0.3.2         | Image | Active | はい                  | いいえ         | QCOW2       | 起動        |                |
| アクセスとセキュリティ                                | 2項目       | を表示中                 |       |        |                     |             |             |           |                |
| ネットワーク                                     |           |                      |       |        |                     |             |             |           |                |
| オプジェクトストア                                  |           |                      |       |        |                     |             |             |           |                |
| オーケストレーション                                 |           |                      |       |        |                     |             |             |           |                |

## 4.2.2 コマンドラインを使用する場合

クラウドイメージファイルを controller ノード上に転送すると、コマンドラインで OpenStack 環境で使用可能なイメージとして登録することが可能となります。

## 1. テナント demo 用環境変数の設定

「OpenStack 構築手順書 Icehouse 版」で作成した、テナント demo 操作に必要となる環境変数を設定 するためのファイル demo-openrc を読み込みます。

controller:\$ source demo-openrc

2. イメージファイルの Glance への登録

次のコマンドを実行し、クラウドイメージファイル CentOS-6-x86\_64-GenericCloud. qcow2 を、 CentOS6.6という名称で登録します。

なお、次の実行例ではクラウドイメージファイルはカレントディレクトリに配置していることを前提とします。また、全てのユーザに公開するようにオプションを指定しています。

controller:\$ glance image-create --name="Cent0S6.6" --disk-format=qcow2 ¥
 --container-format=bare --is-public=true < Cent0S-6-x86\_64-GenericCloud.qcow2</pre>

## 5 インスタンスの起動

## 5.1 キーペアの生成

生成後のインスタンスに対し SSH で接続するには、公開鍵認証が必要となります。その際に使用する秘密鍵を、 事前に接続元にダウンロードします。操作はいずれもユーザ demo でログインした状態で実施します。

1. キーペア画面の表示

パネル「コンピュート」を開き、カテゴリー「アクセスとセキュリティ」をクリックします。

続いて、タブ「キーペア」をクリックします。下図のように、キーペアの一覧が表示されます(この時点で は存在しないため、「表示する項目がありません」と出力されています)。

ボタン「+イメージの作成」をクリックします。

| 8 =    アクセスとセキュリティ-          | OpenStack Dashboard - Chromiu                 | n                        |                                       |
|------------------------------|-----------------------------------------------|--------------------------|---------------------------------------|
|                              | <pre>x con/project/access_and_security/</pre> |                          | ☆ =                                   |
| ubuntu <sup>®</sup> OpenStac | k Dashboard demo                              | T                        | demo 👤 💌 ログアウト                        |
| プロジェクト 👻                     |                                               |                          |                                       |
| コンピュート マ                     | アクセスとセキュ                                      | リティ                      |                                       |
| 概要                           | セキュリティグループ                                    | ペア Ploating IP: API アクセス |                                       |
| インスタンス                       |                                               |                          | ◆ キーペアの作成                             |
| ボリューム                        | キーペア名                                         | フィンガープリント                | 79232                                 |
| イメージ                         | 0 項目を表示中                                      | 表示する項目がありません             | • • • • • • • • • • • • • • • • • • • |
| アクセスとセキュリティ                  |                                               |                          |                                       |
| ネットワーク                       |                                               |                          |                                       |
| オブジェクトストア >                  |                                               |                          |                                       |
| オーケストレーション >                 |                                               |                          |                                       |

2. キーペア名の指定

キーペア名を入力します。以降の実行例では「demo」と指定したと仮定して説明します。 入力後、ボタン「キーペアの作成」をクリックします。

| <ul> <li>アクセスとセキュリティー</li> <li>アクセスとセキュリティー</li> </ul> | OpenStack Dashboard - Chromium  |                                                                                                    |                         |
|--------------------------------------------------------|---------------------------------|----------------------------------------------------------------------------------------------------|-------------------------|
| < > C 🗅 controller/horiz                               | on/project/access_and_security/ |                                                                                                    | ☆ =                     |
| ubuntu <sup>®</sup> OpenStac                           |                                 |                                                                                                    | demo 🛓 👻 ログアウト          |
| プロジェクト マ                                               |                                 |                                                                                                    |                         |
| コンピュート -                                               | アクセキーペアの作成                      | ×                                                                                                    |                         |
| 概要<br>インスタンス                                           | セキュリ キーペア名:*<br>demol           | 説明:<br>キーペアは、イメージが起動するときに、イメージに挿入さ<br>れる SSH クレデンシャルです。新しいキーペアを作成す<br>ることにより、公開鍵を登録し、秘密鍵 (pem ファイル)を<br>ダウンロードできます。 | <u>↑ +-~701&gt;d-</u> ト |
| ボリューム<br>イメージ                                          | 0 개田 巻日                         | 通常の SSH 秘密鍵と同じように保護し、使用してください。                                                                                      |                         |
| アクセスとセキュリティ                                            |                                 | 取り消し(キーペアの作成                                                                                                    |                         |
| ネットワーク                                                 |                                 |                                                                                                    |                         |
| オブジェクトストア )                                            |                                 |                                                                                                    |                         |
| オーケストレーション )                                           |                                 |                                                                                                    |                         |

## 3. 秘密鍵のダウンロード

即座に秘密鍵のダウンロードが開始されます。SSHで接続する際に使用できるよう、適切なディレクト リに配置してください。

| <ul> <li></li></ul>          | <ul> <li>OpenStack Dashboard - Chromium</li> <li>X</li> </ul>                                                                                                    |                       | l |
|------------------------------|----------------------------------------------------------------------------------------------------|-----------------------|---|
| C C controller/hori          | のダウンロード - OpenStack Dashboard - Chromium<br>でのダウンロー ×<br>ontroller/horizon/project/access_and_security/keypairs/demo/download/ ☆ =<br>OpenStack Dashboard demo demo demo demo demo demo demo dem |                       |   |
| ubuntu <sup>®</sup> OpenStad | のダウンロード - OpenStack Dashboard - Chromium<br>70ダウンロー × ■<br>OpenStack Dashboard demo                                                                                                    |                       |   |
| プロジェクト 👻                     |                                                                                                    |                       | Ī |
| コンピュート                       | キーペアのダウンロード                                                                                                    |                       |   |
| 概要                           | -<br>キーペア "demo" が自動的にダウンロードされます。始まらなければ、以下のリンクを使用してくだ:                                                                                                    | さい。                   |   |
| インスタンス                       | キーペア "demo" のダウンロード                                                                                                    |                       |   |
| ボリューム                        |                                                                                                    |                       |   |
| イメージ                         |                                                                                                    |                       |   |
| アクセスとセキュリティ                  | -                                                                                                    |                       |   |
| ネットワーク                       |                                                                                                    |                       |   |
| オブジェクトストア                    |                                                                                                    |                       |   |
| オーケストレーション                   |                                                                                                    |                       |   |
| 🗋 demo.pem 🎽                 | ₹ <u></u>                                                                                                    | <u>べてのダウンロードを表示</u> × |   |

## 5.2 インスタンスの生成

ここでは、MIRACLE ZBX ServerとMIRACLE ZBX Agent ホスト(監視対象ホスト)等を定義したテンプレートファ イル stack\_zabbix.yamlを利用し、スタックとして一度に生成する方法を説明します。stack\_zabbix.yaml は本書と ともに入手可能です。

なお、MIRACLE ZBX Server の各種パラメータは試験的に動作させるために必要な値が設定されます。実運用 システムに使用する場合は stack\_zabbix.yamlを編集するか、生成後のシステムのパラメータを変更する必要 があります。

## 5.2.1 OpenStack フロントエンドを使用する場合

1. ネットワーク、サブネットの ID の取得

パネル「ネットワーク」を開き、カテゴリー「ネットワーク」をクリックします。この先のリンクから、ネット ワークおよびサブネットの ID を取得します。

| 😣 🗏 🗉 ネットワーク - Op       | oenStac            | k Dash  | board - Chromiur     | m                          |     |        |      |               |
|-------------------------|--------------------|---------|----------------------|----------------------------|-----|--------|------|---------------|
| ① ネットワーク・O              | penSt ×            |         |                      |                            |     |        |      |               |
| < > C 🗋 controlle       | e <b>r</b> /horizo | on/proj | ect/networks/        |                            |     |        |      | <u>द्रि</u>   |
| ubuntu <sup>®</sup> Ope | nStack             | Dash    | board <sup>den</sup> | on                         |     |        |      | demo 👤 マログアウト |
| プロジェクト                  | ~                  |         |                      |                            |     |        |      |               |
| コンピュート                  | ÷                  | ネ       | ットワーク                |                            |     |        |      |               |
| ネットワーク                  |                    |         |                      |                            |     |        | +    | ネットワークの作成     |
| ネットワークトポロジー             |                    |         | 名前                   | 割り当てサブネット                  | 共有  | 状態     | 管理状態 | アクション         |
| ネットワーク                  |                    |         | demo-net             | demo-subnet 192.168.0.0/24 | いいえ | ACTIVE | UP   | ネットワークの編集     |
| ルーター                    |                    |         | ext-net              | ext-subnet 10.0.0/24       | はい  | ACTIVE | UP   |               |
| オブジェクトストア               | •                  | 2項      | 目を表示中                |                            |     |        |      |               |
| オーケストレーション              | •                  |         |                      |                            |     |        |      |               |

リンク「demo-net」をクリックすると、次の画面が表示されます。赤枠箇所がネットワーク「demo-net」の IDです。これを控えておきます。

| <ul> <li>⊗ ● ◎ ネットワークの詳細 - OpenStack</li> <li>③ ネットワークの詳細 - C ×</li> </ul> | CDashboard - Chroi                 | mium                  |                 |             |            |          |
|----------------------------------------------------------------------------|------------------------------------|-----------------------|-----------------|-------------|------------|----------|
| C C controller/horizon/proje                                               | ect/networks/a6ba                  | 97f7-7ece-4f94-9390-a | abd5f069bcaf/de | etail       |            | ☆ =      |
| ubuntu <sup>®</sup> OpenStack Dashl                                        | ooard demo                         | -                     |                 |             | demo 👤 🔻   | ログアウト    |
| プロジェクト 👻                                                                   |                                    |                       |                 |             |            |          |
| コンピュート                                                                     | ットワークの                             | D詳細:demo              | o-net           |             |            |          |
| ネットワーク - ネッ                                                                | トワークの概要                            |                       |                 |             |            |          |
| ネットワークトポロジー de                                                             | no-net                             |                       |                 |             |            |          |
| ネットワーク                                                                     | 0a97f7-7ece-4f94-9                 | 9390-abd5f069bcaf     |                 |             |            |          |
| レーター イパ<br>ルーター 大態<br>AC                                                   | 222710<br>ecc82b42974f1381<br>TIVE | 14e8010b00c95f        |                 |             |            |          |
| オブジェクトストア ト <b>管理</b>                                                      | 状態                                 |                       |                 |             |            |          |
| オーケストレーション ト 共有                                                            | NŻ                                 |                       |                 |             |            |          |
| <b>外部</b>                                                                  | <b>ネットワーク</b><br>いえ                |                       |                 |             |            |          |
|                                                                            |                                    |                       |                 |             |            |          |
|                                                                            |                                    |                       |                 |             | + サブネットの作成 | サブネットの削除 |
|                                                                            | 名前                                 | ネットワークアドレス            | IP パージョン        | ゲートウェイ IP   | アクション      |          |
|                                                                            | demo-subnet                        | 192.168.0.0/24        | IPv4            | 192.168.0.1 | サブネットの編集 🔻 | )        |
| 1項                                                                         | 目を表示中                              |                       |                 |             |            |          |

続けて、画面下方のリンク「demo-subnet」をクリックすると、次の画面が表示されます。赤枠箇所がサ ブネット「demo-subnet」の ID です。これを控えておきます。

| <ul> <li>● ● サブネットの詳細 - OpenStack Dashboard - Chromium</li> <li>● ● サブネットの詳細 - Op ×</li> </ul> |                                                                                                    |  |  |  |  |  |  |  |  |  |
|------------------------------------------------------------------------------------------------|----------------------------------------------------------------------------------------------------|--|--|--|--|--|--|--|--|--|
| < > C Controller/horizo                                                                        | <ul> <li>C C controller/horizon/project/networks/subnets/9fe56d21-7466-46fd-a4fb-da9a67028751/detail</li> </ul>                                                |  |  |  |  |  |  |  |  |  |
| ubuntu <sup>®</sup> OpenStack Dashboard demo - ログアウト                                           |                                                                                                    |  |  |  |  |  |  |  |  |  |
| プロジェクト マ                                                                                       |                                                                                                    |  |  |  |  |  |  |  |  |  |
| コンピュート >                                                                                       | サブネットの詳細                                                                                                    |  |  |  |  |  |  |  |  |  |
| ネットワーク 🔻                                                                                       | 概要                                                                                                    |  |  |  |  |  |  |  |  |  |
| ネットワークトポロジー                                                                                    | サブネットの概要                                                                                                    |  |  |  |  |  |  |  |  |  |
| ネットワーク                                                                                         | 2                                                                                                    |  |  |  |  |  |  |  |  |  |
| ルーター                                                                                           | demo-subnet<br>ID<br>9fe56d21-7466-46fd-a4fb-da9a67028751                                                                                                    |  |  |  |  |  |  |  |  |  |
| オブジェクトストア ト                                                                                    | ネットワーク ID<br>a6ba97f7-7ece-4f94-9390-abd5f069bcaf                                                                                                    |  |  |  |  |  |  |  |  |  |
| オーケストレーション >                                                                                   | <b>IP パージョン</b><br>IPv4                                                                                                    |  |  |  |  |  |  |  |  |  |
|                                                                                                | CIDR<br>192.168.0.0/24<br>IP アドレス割り当てプール<br>開始 192.168.0.2 - 末尾 192.168.0.254<br>DHCP 有効<br>はい<br>ゲートウェイ IP<br>192.168.0.1<br>追加のルート設定<br>なし<br>DNS サーバー<br>なし |  |  |  |  |  |  |  |  |  |

カテゴリー「ネットワーク」に戻り、リンク「ext-net」をクリックします。次の画面が表示されます。赤枠箇所がネットワーク「ext-net」の ID です。これを控えておきます。

| 8 | <ul> <li>         ・         ・ネットワークの詳細 - Oper         <ul> <li>               ・ネットワークの詳細 - C ×               ・               ・</li></ul></li></ul> | Stack                                | Dashboard - Ch      | romium                |                |           |            |      |
|---|----------------------------------------------------------------------------------------------------|--------------------------------------|---------------------|-----------------------|----------------|-----------|------------|------|
| < | > C C controller/horizor                                                                                                    | /proje                               | ct/networks/13      | 0fed2e-75bd-4675-9654 | -66e6aa127611/ | detail    |            | ☆ =  |
| ι | Jbuntu <sup>®</sup> OpenStack I                                                                                                    | Dashb                                | oard <sup>dem</sup> | 0 🔻                   |                |           | demo 👤 🔻 🗖 | グアウト |
| ヺ | プロジェクト 👻                                                                                                    |                                      |                     |                       |                |           |            |      |
|   | コンピュート ト                                                                                                    | ネッ                                   | ットワーク               | の詳細:ext-n             | et             |           |            |      |
|   | ネットワーク マ                                                                                                    | ネット                                  | ワークの概要              |                       |                |           |            |      |
|   | ネットワークトポロジー                                                                                                    | 名前<br>ext-                           | net                 |                       | •              |           |            |      |
|   | ネットワーク                                                                                                    | 130fed2e-75bd-4675-9654-66e6aa127611 |                     |                       |                |           |            |      |
|   | ルーター                                                                                                    | 699<br>状態<br>ACT                     | 26011ea374cdd       | aef017041b525e0c      |                |           |            |      |
|   | オブジェクトストア >                                                                                                    | - 管理状態<br>- UP                       |                     |                       |                |           |            |      |
|   | オーケストレーション                                                                                                    | 共有                                   |                     |                       |                |           |            |      |
|   |                                                                                                    | 外部に                                  | ネットワーク              |                       |                |           |            |      |
|   |                                                                                                    |                                      |                     |                       |                |           |            |      |
|   |                                                                                                    |                                      | 名前                  | ネットワークアドレス            | IP パージョン       | ゲートウェイ IP | アクション      |      |
|   |                                                                                                    |                                      | ext-subnet          | 10.0.0/24             | IPv4           | 10.0.0.2  |            |      |
|   |                                                                                                    | 1項目                                  | を表示中                |                       |                |           |            |      |

### 2. スタックの作成

パネル「オーケストレーション」を開き、カテゴリー「スタック」をクリックします。画面右側のボタン「+ス タックの起動」をクリックします。

| 8 | 🙆 🖱 💿 スタック - OpenStack Dashboard - Chromium                |   |     |           |         |      |          |           |         |  |  |  |
|---|------------------------------------------------------------|---|-----|-----------|---------|------|----------|-----------|---------|--|--|--|
|   | 🔮 ८४७७/-OpenStack ×                                        |   |     |           |         |      |          |           |         |  |  |  |
| < | < > C C controller/horizon/project/stacks/                 |   |     |           |         |      |          |           |         |  |  |  |
| ι | ubuntu <sup>®</sup> OpenStack Dashboard demo の ログアウト ログアウト |   |     |           |         |      |          |           |         |  |  |  |
| 7 | プロジェクト                                                     | ~ |     |           |         |      |          |           |         |  |  |  |
|   | コンピュート                                                     | Þ | スタ  | マック       |         |      |          |           |         |  |  |  |
|   | ネットワーク                                                     | • |     |           |         |      |          | + スタックの起動 | スタックの削除 |  |  |  |
|   | オブジェクトストア                                                  | • |     | スタック名     | 作成日時    | 更新日時 | 状態       | アクション     |         |  |  |  |
|   | オーケストレーション                                                 | • |     | testStack | 3日,11時間 | なし   | Complete | スタックの削除   |         |  |  |  |
|   | スタック                                                       |   | 1項目 | を表示中      |         |      |          |           |         |  |  |  |

ダイヤログボックス「テンプレートの選択」が表示されます。ドロップダウン「テンプレートの指定方法」でファイルを選択し、テンプレートファイルとして「stack\_zabbix.yaml」を選択します。

スタック - OpenStack Dashboard - Chromium Controller/horizon/project/stacks/ ☆ = demo 👤 🔫 テンプレートの選択 テンプレートの指定方法:\* 説明: このスタックを作成するために使用するテンプレートを指 • ファイル 定するために、利用可能なテンプレートの指定方法から どれかを選択してください。 テンプレートファイル ファイルを選択 stack\_zabbix.yaml 環境設定の指定方法: • URL 環境設定 URL 取り消し次へ

これらを選択したのち、ボタン「次へ」をクリックします。

次にダイヤログボックス「スタックの起動」が表示されます。以下の情報を入力します。

| 項目               | 值                                          |
|------------------|--------------------------------------------|
| スタック名            | 任意 (実行例では ZBX demo)                        |
| ユーザー demo のパスワード | password                                   |
| server_hostname  | 任意(初期值: ZabbixServer)                      |
| admin_pass       | 任意(ログインユーザ centos のパスワードとして設定される)          |
| key_name         | demo(キーペア名を入力)                             |
| image            | CentOS6.6                                  |
| agent_hostname   | 任意 (初期值: ZabbixAgent)                      |
| db_pass          | 任意 (初期値: password。Zabbix用DB「zabbix」のパスワード) |
| public_net_id    | ネットワーク「ext-net」の ID                        |
| private_net_id   | ネットワーク「demo-net」の ID                       |
| flavor           | 任意(初期値: ml.small。ml.small以上のリソースが必須)       |

|          | private_subnet_id      | サブネット「demo-subnet」の ID            |
|----------|------------------------|-----------------------------------|
| ,<br>Lin | <b>€行例の環境では、次の図のよう</b> | に入力することとなります。入力終了後、ボタン「起動」をクリックしま |
| 3        | t。                     |                                   |

| C C controller/h | orizon/project/stacks/select_template  |        | 7    |
|------------------|----------------------------------------|--------|------|
|                  |                                        | demo 🔍 | ログアウ |
| Unicu Opens      |                                        |        |      |
| 「エクト             |                                        |        |      |
| ンピュート            | 人グツクの起動                                |        |      |
| ットワーク            |                                        |        |      |
| ブジェクトストア         | スタックの起動                                |        |      |
| ーケストレーション        | スタック名:*                                |        |      |
|                  | ZBXdemo                                |        |      |
| マタック             | 作成タイムアウト時間(分単位): *                     |        |      |
|                  | 60                                     |        |      |
|                  |                                        |        |      |
|                  | 矢取時のロールハック:                            |        |      |
|                  | ユーザー "demo" のパスワード: *                  |        |      |
|                  |                                        |        |      |
|                  | server hostname:                       |        |      |
|                  | ZabbixServer                           |        |      |
|                  |                                        |        |      |
|                  | admin_pass: *                          |        |      |
|                  |                                        |        |      |
|                  | key_name: *                            |        |      |
|                  | demo                                   |        |      |
|                  | image: *                               |        |      |
|                  | CentOS6.6                              |        |      |
|                  | agent_hostname:                        |        |      |
|                  | ZabbixAgent                            |        |      |
|                  | db passwd:                             |        |      |
|                  | password                               |        |      |
|                  |                                        |        |      |
|                  | public_net_id: *                       |        |      |
|                  | 13016020-1300-1013-3034-006080121011   |        |      |
|                  | private_net_id: *                      |        |      |
|                  | a6ba97f7-7ece-4f94-9390-abd5f069bcaf   |        |      |
|                  | flavor:                                |        |      |
|                  | m1.small                               |        |      |
|                  | private_subnet_id: *                   |        |      |
|                  | 9fe56d21-7466-46fd-a4fb-da9a67028751   |        |      |
|                  | ====================================== |        |      |
|                  | が195.<br>指定された値を用いて新しいスタックを作成します。      |        |      |
|                  |                                        |        |      |
|                  |                                        |        |      |

画面が自動的に切り替わり、スタックの一覧が表示されます。列「状態」が「In Progress」から「Complete」に切り替わるまで、しばらく待ちます。

| 🔰 😋 🗋 controller                | /horizon/ | /proje | ct/stacks/          |         |      |             |           | ¶☆       |
|---------------------------------|-----------|--------|---------------------|---------|------|-------------|-----------|----------|
| J <b>buntu<sup>®</sup></b> Oper | nStack D  | ashb   | oard <sup>der</sup> | no 🔻    |      |             | demo 👤 🔻  | ログアウト    |
| プロジェクト                          | -         |        |                     |         |      |             |           |          |
| コンピュート                          | •         | ス      | タック                 |         |      |             |           |          |
| ネットワーク                          | •         |        |                     |         |      |             | + スタックの起動 | 「スタックの削除 |
| オブジェクトストア                       | ► E       |        | スタック名               | 作成日時    | 更新日時 | 状態          | アクション     |          |
| オーケストレーション                      | -         |        | ZBXdemo             | 0分      | なし   | In Progress | スタックの削除   |          |
| スタック                            |           |        | testStack           | 3日,11時間 | なし   | Complete    | スタックの削除   |          |
|                                 |           |        |                     |         |      |             |           |          |

|                        | r/horizor | n/proje | ct/stacks/ |          |      |          | 9                                     |
|------------------------|-----------|---------|------------|----------|------|----------|---------------------------------------|
| buntu <sup>®</sup> Ope | nStack    | Dashb   | oard demo  | <b>*</b> |      |          | demo 👤 🔻 ログフ                          |
| コジェクト                  | •         |         |            |          |      |          |                                       |
| コンピュート                 | •         | ス       | タック        |          |      |          |                                       |
| ネットワーク                 | •         |         |            |          |      |          | ★ スタックの起動     前 スタックの     スタックの     お |
| オブジェクトストア              | ア ト スタック名 |         | スタック名      | 作成日時 更新日 | 更新日時 | 状態       | アクション                                 |
| オーケストレーション             | -         |         | ZBXdemo    | 0分       | なし   | Complete | スタックの削除                               |
|                        |           |         |            |          |      |          |                                       |

## 5.2.2 コマンドラインを使用する場合

あらかじめファイル stack\_zabbix.yamlを controller ノードに転送してください。以下の実行例ではカレントディレクトリに配置されていることを前提としています。

## 1. テナント demo 操作用環境変数の設定

ファイル demo-openrc に記述された環境変数を読み込みます。

controller:\$ source demo-openrc

## 2. ネットワーク、サブネットの ID の取得

コマンド neutron を使用し、ext-net と demo-net、 demo-subnet の ID を取得します。以下の実行例で赤 文字で記載されている箇所が該当します。

| С | ontroller:\$ neutron net-list                                                | L                     |                                                                                                    | L |
|---|------------------------------------------------------------------------------|-----------------------|----------------------------------------------------------------------------------------------------|---|
| ļ | id                                                                           | name                  | subnets                                                                                                 |   |
|   | 130fed2e-75bd-4675-9654-66e6aa127611<br>a6ba97f7-7ece-4f94-9390-abd5f069bcaf | ext-net<br>  demo-net | 9a32a953-92fe-4c64-91c5-f5f476cc31e9 10.0.0.0/24<br>9fe56d21-7466-46fd-a4fb-da9a67028751 192.168.0.0/24 | + |

| C | controller:\$ neutron subnet-list                                            |                           |                               |                                                                                                  |  |  |  |  |  |  |
|---|------------------------------------------------------------------------------|---------------------------|-------------------------------|--------------------------------------------------------------------------------------------------|--|--|--|--|--|--|
| Ī | i d                                                                          | name                      | cidr                          | allocation_pools                                                                                 |  |  |  |  |  |  |
|   | 9a32a953-92fe-4c64-91c5-f5f476cc31e9<br>9fe56d21-7466-46fd-a4fb-da9a67028751 | ext-subnet<br>demo-subnet | 10.0.0.0/24<br>192.168.0.0/24 | {"start": "10.0.0.200", "end": "10.0.0.250"}<br>{"start": "192.168.0.2", "end": "192.168.0.254"} |  |  |  |  |  |  |

#### 3. スタックの作成

コマンド heat を使用してスタックを作成します。与えるパラメータは次の形式となります。なお、""の内側にスペースを入れないように注意してください。

controller:\$ heat stack-create スタック名 --template-file ファイル名 --parameters ¥ "key\_name=キーペア名;¥ image=使用するイメージ名;¥ admin\_pass=インスタンスの OS ユーザのパスワード;¥ public\_net\_id=ext-net の ID;¥ private\_net\_id=demo-net の ID;¥ private\_subnet\_id=demo-subnet の ID"

#### 実行例の環境では、次のコマンド列となります。

controller:\$ heat\_stack-create\_ZBXdemo --template-file\_stack\_zabbix.yaml --parameters ¥ 'key\_name=demo;¥ > image=CentOS6.6;¥ > admin\_pass=centos;¥ > public\_net\_id=130fed2e-75bd-4675-9654-66e6aa127611;¥
> private\_net\_id=a6ba97f7-7ece-4f94-9390-abd5f069bcaf;¥ > private\_subnet\_id=9fe56d21-7466-46fd-a4fb-da9a67028751" | id stack name stack\_status creation time d2b015e5-77bf-4ee4-a13a-1d18bf009cf4testStack CREATE COMPLETE 2015-01-24T17:27:03Z 5648012c-1cfb-4e30-8fb8-c68a855491c0 ZBXdemo CREATE IN PROGRESS 2015-01-28T02:14:24Z

### 4. スタックの作成状態の確認

コマンド heat を使用して、スタックの作成状態を確認します。stack\_name 列が ZBXdemo と出力されている行があることを確認してください。

| controller:~\$ heat stack-list                                                     |                      |                                    |                                              |
|------------------------------------------------------------------------------------|----------------------|------------------------------------|----------------------------------------------|
| id                                                                                 | stack_name           | stack_status                       | creation_time                                |
| d2b015e5-77bf-4ee4-a13a-1d18bf009cf4<br>5648012c-1cfb-4e30-8fb8-c68a855491c0<br>++ | testStack<br>ZBXdemo | CREATE_COMPLETE<br>CREATE_COMPLETE | 2015-01-24T17:27:03Z<br>2015-01-28T02:14:24Z |

## 5.3 SSH によるインスタンスへの接続確認

### 1. IP アドレスの確認

パネル「コンピュート」を開き、カテゴリー「インスタンス」をクリックします。存在するインスタンスのリストが表示されるので、外部からの接続に使用する Floating IP を控えておきます。

| <ul> <li>8 ■ <ul> <li>■ インスタンス - </li> <li>④ <ul> <li>インスタンス - </li> <li>● <ul> <li>● <ul> <li>● <ul> <li>● <ul> <li>● <ul> <li>● <ul> <li>● <ul> <li>● <ul> <li>● <ul> <li>● <ul> <li>● <ul> <li>● <ul> <li>● <ul> <li>● <ul> <li>● <ul> <li>● <ul> <li>● <ul> <li>● <ul> <li>● <ul> <li>● <ul> <li>● <ul> <li>● <ul> <li>● <ul> <li>● <ul> <li>● <ul></ul></li></ul></li></ul></li></ul></li></ul></li></ul></li></ul></li></ul></li></ul></li></ul></li></ul></li></ul></li></ul></li></ul></li></ul></li></ul></li></ul></li></ul></li></ul></li></ul></li></ul></li></ul></li></ul></li></ul></li></ul></li></ul></li></ul></li></ul> | OpenStack<br>OpenSt × | Dash  | board - Chromiu | m               |                            |                                                              |      |         |                        |        |          |                 |                  |
|----------------------------------------------------------------------------------------------------|-----------------------|-------|-----------------|-----------------|----------------------------|--------------------------------------------------------------|------|---------|------------------------|--------|----------|-----------------|------------------|
| < 📏 C 🗋 control                                                                                                    | l <b>ler</b> /horizon | /ргој | ect/instances/  |                 |                            |                                                              |      |         |                        |        |          |                 | द्व <b>=</b>     |
| ubuntu <sup>®</sup> of                                                                                                    | enStack (             | Dashl | ooard dem       | 10              | -                          |                                                              |      |         |                        |        |          |                 | demo 👤 🔻 ログアウト   |
| プロジェクト                                                                                                    |                       |       |                 |                 |                            |                                                              |      |         |                        |        |          |                 |                  |
| コンピュート                                                                                                    | ~                     | 1:    | ンスタンス           | ζ               |                            |                                                              |      |         |                        |        |          |                 |                  |
| 概要                                                                                                    |                       |       |                 |                 | フィルター                      |                                                              | Q    | フィルター   | + 1>                   | スタンスの起 | 1 インスタン  | ノスのソフトリ         | リプート 💼 インスタンスの終了 |
| インスタンス                                                                                                    |                       |       |                 |                 |                            |                                                              | キーペ  |         | アベ<br>イラビ<br>リティ<br>ゾー |        |          | 波曲              |                  |
| ボリューム                                                                                                    |                       |       | インスタンス名         | イメージ名           | IP アドレス                    | サイズ                                                          | 7    | 状態      | >                      | タスク    | 稼働状態     | 時間              | アクション            |
| イメージ<br>アクセスとセキュリティ                                                                                                    |                       |       | ZabbixAgent     | CentOS6.6       | 192.168.0.19<br>10.0.0.212 | m1.small<br> 2GBメ<br>モリー 1<br>仮想                             | demo | Active  | nova                   | None   | Running  | 18時間,           | スナップショットの作成 🔻    |
| ネットワーク                                                                                                    | Þ                     |       |                 |                 |                            | 20.0GB<br>ディスク                                               |      |         |                        |        |          | 55 <u>7</u>     |                  |
| オブジェクトストア                                                                                                    | ► []                  |       |                 |                 |                            | m1 cmall                                                     |      |         |                        |        |          |                 |                  |
| オーケストレーション                                                                                                    | Þ                     |       |                 |                 | 102 160 0 10               | 2GBメ<br>モリー 1                                                |      |         |                        |        |          | 18時             |                  |
|                                                                                                    |                       |       | ZabbixServer    | CentOS6.6       | 10.0.0.211                 | 仮想<br>CPU  <br>20.0GB<br>ディスク                                | demo | Active  | nova                   | None   | Running  | 間,<br>55 分      | スナップショットの作成      |
|                                                                                                    |                       |       | Test server     | CirrOS<br>0.3.3 | 192.168.0.6                | m1.tiny <br>512MB<br>メモリー <br>1 仮想<br>CPU <br>1.0GB デ<br>ィスク | -    | Shutoff | nova                   | None   | Shutdown | 4日,<br>14時<br>間 | インスタンスの開始 *      |
|                                                                                                    |                       | 3.10  | 日を表示中           |                 |                            |                                                              |      |         |                        |        |          |                 |                  |

## コマンドラインでは、次の手順で表示させることが可能です。

| c<br>c | ontroller:\$ source<br>ontroller:\$ nova        | e demo-openrc<br>list                      | L                           |             |                                |                                                                                                |
|--------|-------------------------------------------------|--------------------------------------------|-----------------------------|-------------|--------------------------------|------------------------------------------------------------------------------------------------|
| Ì      | ID                                              | Name                                       | Status                      | Task State  | Power State                    | Networks                                                                                       |
|        | ef3e3902-(省略)<br>c3f5dc17-(省略)<br>da8cb852-(省略) | Test server<br>ZabbixAgent<br>ZabbixServer | SHUTOFF<br>ACTIVE<br>ACTIVE | -<br>-<br>- | Shutdown<br>Running<br>Running | demo-net=192.168.0.6<br>demo-net=192.168.0.19, 10.0.0.212<br>demo-net=192.168.0.18, 10.0.0.211 |

## 2. ssh でのログイン

他の PC から ssh で接続する場合は、項番 5.1 で生成したキーペアの秘密鍵を使用します。次の実行 例では demo.pem が相当するファイルです。

```
user@localhost:~$ ssh -i Downloads/demo.pem -1 centos 10.0.0.211
[centos@zabbixserver ~]$
```

#### ユーザ root で操作を行う必要がある場合は sudo と組み合わせて実行します。

[centos@zabbixserver ~]\$ sudo コマンド

### または

[centos@zabbixserver ~]\$ sudo -s [root@zabbixserver centos]#

## 5.4 MIRACLE ZBX の設定

## 5.4.1 フロントエンドの設定

## 1. フロントエンドへのアクセス

項番 5.3 で得た、インスタンス ZabbixServer の Floating IP を使用します。「外部ネットワーク」にアクセスできる環境で、ブラウザを使用して次の URL を表示してください。

下図が表示されたら、ボタン「次へ》」をクリックします。

| 😣 🗇 💿 インストール - Chromium                                                                                                    |                                     |              |
|----------------------------------------------------------------------------------------------------|-------------------------------------|--------------|
|                                                                                                    |                                     |              |
|                                                                                                    | 89e                                 | 5 公 <b>三</b> |
| I. Welcome     Check of pre-requisites     Configure DB connection     Zabbix server details     Pre-installation summary     C. Install  MRRCLE 28X is a registered task mark in     Japan and derived from Zabbix 2.2 is under     GPL v2 license.     Zabbix 2.2 is Cognight 2001-2014 by Zabbix     Si4 | Welcome to<br>MIRACLE ZBX®<br>setup |              |

## 2. 各パラメータの確認

赤枠箇所が「正常」と表示されていることを確認し、ボタン「次へ》」をクリックします。

| JAY Secup. php. doi esec= 10310-102000    | 223002036#                   |            |       |       |   | 2 |  |
|-------------------------------------------|------------------------------|------------|-------|-------|---|---|--|
| 2                                         | . Check of pre-requisites    |            |       |       |   |   |  |
|                                           |                              | 現在の値       | 要求文字列 |       | Î |   |  |
| 1 Welcome                                 | PHPパージョン                     | 5.3.3      | 5.3.0 | 正常    |   |   |  |
|                                           | PHP memory_limitオプション        | 256M       | 128M  | 正常    |   |   |  |
| 2. Check of pre-requisites                | PHP post_max_sizeオブション       | 32M        | 16M   | 正常    |   |   |  |
| 3 Configure DB connection                 | PHP upload_max_filesizeオフション | 16M        | 2M    | 11-78 |   |   |  |
| a. comgate bb connection                  | PHP max_execution_time4/242  | 600        | 300   | 100   |   |   |  |
| 4. Zabbix server details                  | PHP time zone                | Asia/Tokyo | 300   | 正常    |   |   |  |
| E Des la stalladare surrena               | PHPデータペースサポート                | MySOL      |       | I.S.  |   |   |  |
| 5. Pre-Installation summary               | PHP bcmath                   | on         |       | 正常    |   |   |  |
| 6. Install                                | PHP mbstring                 | on         |       | 正常    |   |   |  |
|                                           | PHP sockets                  | on         |       | 正常    |   |   |  |
|                                           | PHP gd                       | 2.0.34     | 2.0   | 正常    |   |   |  |
|                                           | PHP gd PNGのサポート              | on         |       | 正常    |   |   |  |
|                                           | PHP gd JPEGのサポート             | on         |       | 正常    | * |   |  |
|                                           |                              |            | 1     |       |   |   |  |
| MIRACLE ZBX is a registered trade mark in |                              |            |       |       |   |   |  |
| Japan and derived from Zabbix 2.2.8 under |                              |            |       |       |   |   |  |
| GPL v2 license.                           |                              |            |       |       |   |   |  |

## 3. DBの接続設定

次の情報を入力します。

| 項目        | 値                                  |
|-----------|------------------------------------|
| データベースタイプ | MySQL(初期值)                         |
| データベースホスト | localhost (初期值)                    |
| データベースポート | 0(初期值)                             |
| データベース名   | zabbix (初期值)                       |
| ユーザー      | zabbix (初期值: root)                 |
| パスワード     | 項番 5.2.1-2 で指定した文字列(実行例: password) |

入力後、画面中段のボタン「Test connection」をクリックし、ボタンの直上に「正常」と表示されることを 確認してボタン「次へ》」をクリックします。

| ● ◎ インストール - chromium<br>2 インストール ×<br>く ) で 10.0.0.211/zabbix/setup.php?ddreset=1&sid=fd2cb                                                                              | da22580289e#               | ₹ ta 🏠 🚍 |
|----------------------------------------------------------------------------------------------------|----------------------------|----------|
| Welcome     Check of pre-requisites     Configure DB connection     Zabbix server details     Pre-installation summary     G. Install                                     | 3. Configure DB connection |          |
| MIRACLE ZBX is a registered trade mark in<br>Japan and derived from Zabbix 2.2.8 under<br>GPL v2 license.<br>Zabbix 2.2.8 Copyright 2001-2014 by Zabbix<br>SIA<br>⊕+>±0.6 | Test connection            |          |

4. サーバーの詳細情報入力

特に入力は必要ありません。ボタン「次へ》」をクリックします。

| <ul> <li>インストール - Chromlum</li> <li>ロンストール ×</li> <li>マ 10.0.0.211/zabbix/setup.php?ddreset=1&amp;sid=fd2cb</li> </ul>                                                                                                    | oda22580289e#                                                                                                    | ¶ & ☆ = |
|----------------------------------------------------------------------------------------------------|----------------------------------------------------------------------------------------------------|---------|
| 1. Welcome     2. Check of pre-requisites     3. Configure DB connection     4. Zabbix server details     5. Pre-installation summary     6. Install  MRRACLE ZBX is a registered task mark in     Jepan and denved from Zabix 22.8 under     GPL Starbix 2.2.8 Copyright 2001-2014 by Zabbix     Sik  #>>tub | 4. Zabbix server details         Please enter host name or host IP address<br>and port number of Zabbix server,<br>as well as the name of the instalation (optional).         *XF       iscalinos<br>2         *XF       iscalinos<br>2         *A       iscalinos<br>2 |         |

#### 5. 設定情報の確認

これまでの入力情報が一覧表示されます。正しいことを確認し、ボタン「次へ》」をクリックします。

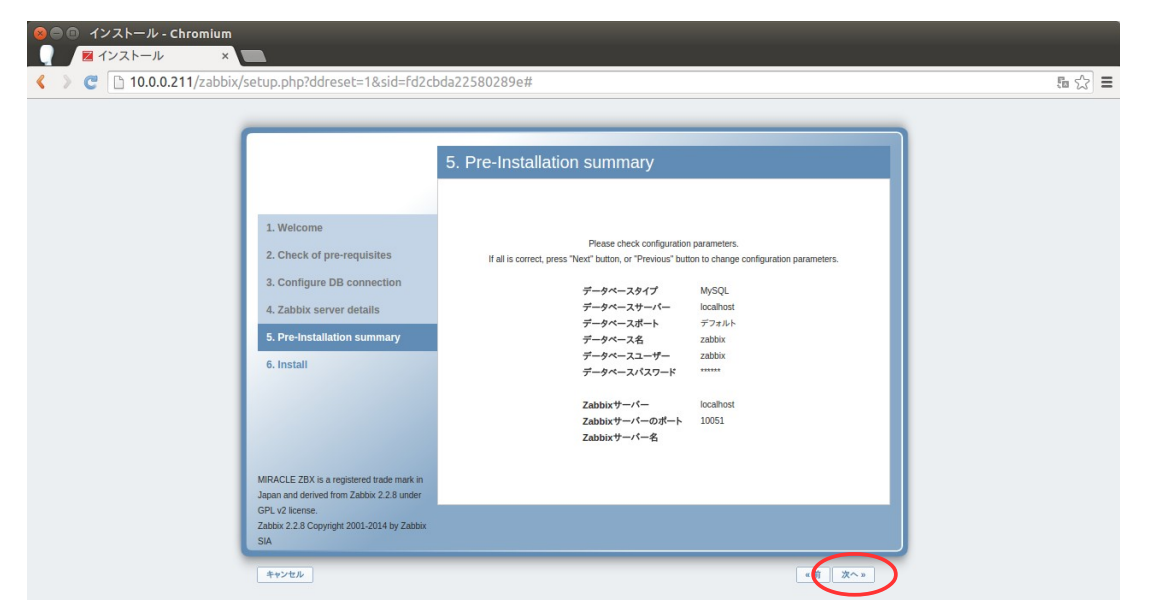

### 6. 設定の完了

赤枠箇所が「正常」と表示されることを確認し、ボタン「終了」をクリックします。

|                                                                                                    | J                                                                                                    |  |
|----------------------------------------------------------------------------------------------------|----------------------------------------------------------------------------------------------------|--|
|                                                                                                    | 6. Install                                                                                                    |  |
| Welcome     Check of pre-requisites     Configure DB connection     Zabbix server details     Pre-installation summary     Install | Configuration file<br>"Jetozabbio/web/zabbio.conf.php"<br>created: III The Configuration<br>Congratulations on successful installation of Zabbix frontend.<br>When done, press the "Finish" button |  |

## 5.4.2 MIRACLE ZBX Agent ホストの自動登録設定

本項では、ホスト「ZabbixServer」にアクセスする MIRALCE ZBX エージェント稼働ホストが自動的に監視対象となるよう設定する方法を説明します。

なお、実行例では「ZabbixServer にアクセスする MIRACLE ZBX エージェント稼働ホストを全て同一の設定で登録する」ことを前提としています。ホストの条件によって異なる設定で自動登録するよう設定したい場合には、「アクションの実行条件」(後述)の制限を加えるなどの変更が必要です。

1. フロントエンドへのログイン

項番 5.3 で得た、インスタンス ZabbixServer の Floating IP を使用します。「外部ネットワーク」にアクセスできる環境で、ブラウザを使用して次の URL を表示してください。

http://<ZabbixServerのFloating IP>/zabbix/

#### 次の値でログインすることができます。

| 項目    | 值      |
|-------|--------|
| ユーザー名 | Admin  |
| パスワード | zabbix |

| C 10.0.0.211/zabbix/index.pl | P                                                                                                    | F & t                                               |
|------------------------------|----------------------------------------------------------------------------------------------------|-----------------------------------------------------|
|                              |                                                                                                    |                                                     |
|                              |                                                                                                    |                                                     |
|                              |                                                                                                    |                                                     |
|                              |                                                                                                    |                                                     |
|                              |                                                                                                    |                                                     |
|                              |                                                                                                    | ~ <i>n</i> , <i>T</i>   <del>9</del> , <i>H</i> − ト |
|                              |                                                                                                    |                                                     |
|                              |                                                                                                    |                                                     |
|                              |                                                                                                    |                                                     |
|                              |                                                                                                    | _                                                   |
|                              |                                                                                                    |                                                     |
|                              | Admin      Admin      Admin | 142                                                 |

#### 2. MIRACLE ZBX サーバーの監視有効化

メニュー「設定→ホスト」を選択します。下図が表示されるので、ステータス列のリンク「無効」をクリック し、ホストを「有効」にしてください。

| 😣 🗐 🗊 ホス                 | トの設定 - Chror                                                           | nium             |                  |                   |                     |                |                  |                                                                           |                        |  |
|--------------------------|------------------------------------------------------------------------|------------------|------------------|-------------------|---------------------|----------------|------------------|---------------------------------------------------------------------------|------------------------|--|
| 🛛 🗖 ホ                    | ストの設定                                                                  | ×                |                  |                   |                     |                |                  |                                                                           |                        |  |
| < > C                    | < > C 🗈 10.0.0.211/zabbix/hosts.php?ddreset=1&sid=4aaa325d3479fcaa 🎲 🚍 |                  |                  |                   |                     |                |                  |                                                                           |                        |  |
| MIRACLE Z                | <b>NALLE 20X</b> ~%7   98-4   3/94   30794                             |                  |                  |                   |                     |                |                  |                                                                           |                        |  |
| 監視データ インペン               | 重義プライ インペンドリ レポート 観史 幸幸                                                |                  |                  |                   |                     |                |                  |                                                                           |                        |  |
| ホストグループ   テン             | プレート   ホスト   メンテ                                                       | サンス   アクショ       | ン スクリーン          |                   | ・  マップ   ディスカ       | パリ 田サー         |                  |                                                                           | 検索                     |  |
| ヒストリ: ダッシュボ・             | -8                                                                     |                  |                  |                   |                     |                |                  |                                                                           |                        |  |
| ホストの設定                   |                                                                        |                  |                  |                   |                     |                |                  |                                                                           | ホストの作成 インポート           |  |
| ホスト                      |                                                                        |                  |                  |                   |                     |                |                  |                                                                           | グループ すべて 🔻             |  |
| Displaying 1 to 1 of 2   | L found                                                                |                  |                  |                   |                     |                |                  |                                                                           |                        |  |
|                          |                                                                        |                  |                  |                   |                     |                | ◎ フィルター          | *                                                                         |                        |  |
| <u>名前</u> * <sup>1</sup> | アプリケーション                                                               | アイテム             | トリガー             | グラフ               | ディスカパリ              | ウェブ            | インターフェース         | テンプレート                                                                    | <u>ステータス</u> エージェントの状態 |  |
| Zabbix server            | <u>アプリケーション</u> (11)                                                   | <u>アイテム</u> (63) | <u>トリガー</u> (42) | <u> 777 (</u> 10) | <u>ディスカバリ</u> (2)   | <u>ウェブ</u> (0) | 127.0.0.1: 10050 | Template App Zabbix Server, Template OS Linux (Template App Zabbix Agent) |                        |  |
| 選択をエクスポート                |                                                                        |                  |                  |                   |                     |                |                  |                                                                           |                        |  |
|                          |                                                                        |                  |                  |                   |                     |                |                  |                                                                           |                        |  |
|                          |                                                                        |                  |                  |                   |                     |                |                  |                                                                           |                        |  |
|                          |                                                                        |                  |                  | Zabbix            | 2.2.8 Copyright 200 | 01-2014 by Z   | abbix SIA        |                                                                           | ユーザー'Admin'でログイン       |  |
|                          |                                                                        |                  |                  |                   | MIRACLE ZBX Ve      | rsion: 2.2.8-  | 1                |                                                                           |                        |  |

## 3. アクションの追加

(1) メニュー「設定→アクション」を選択します。続いてドロップダウン「イベントソース」にて「自動登録」を 選択します。

| 😣 🗏 🗐 アクションの設定 - Chromium                                                                           |                                                   |                                                       |                        |               |  |
|----------------------------------------------------------------------------------------------------|---------------------------------------------------|-------------------------------------------------------|------------------------|---------------|--|
| Z アクションの設定 ×                                                                                        |                                                   |                                                       | <u> </u>               |               |  |
| <ul> <li>C 10.0.0211/zabbix/actionconf</li> </ul>                                                   | .php?ddreset=1&sid=4aaa325d3479fcaa               |                                                       |                        | ☆ =           |  |
| MIRACLE ZBX                                                                                         |                                                   |                                                       | ヘルプ   サポート   プリント   プロ | コファイル   ログアウト |  |
| 監視データ インベントリ レポート 設定 管理                                                                             |                                                   |                                                       |                        |               |  |
| ホストグループ   テンプレート   ホスト   メンテナンス   アクション   スク                                                        | リーン   スライドショー   マップ   ディスカバリ   ITサービス             |                                                       |                        | 検索            |  |
| <b>ヒストリ:</b> ダッシュボード » ホストの設定                                                                       |                                                   |                                                       |                        |               |  |
| アクションの設定                                                                                            |                                                   |                                                       |                        | アクションの作成      |  |
| アクション                                                                                               |                                                   |                                                       | イベントソージ                | ストリガー 🔻       |  |
| Displaying 1 to 1 of 1 found                                                                        |                                                   |                                                       |                        |               |  |
| □ <u>名前</u> <b>◆</b> ↑                                                                              | アクションの実行条件                                        | アクションの実行内容                                            |                        | ステータス         |  |
| Report problems to Zabbix administrators                                                            | メンテナンスの状態 期間外 <i>メンテナンス</i><br>トリガーの値 = <i>陣害</i> | ユーザーグループにメッセージを送信: Zabbix administrators via すべてのメディア |                        | 無効            |  |
| 選択を有効 🔻 実行(0)                                                                                       |                                                   |                                                       |                        |               |  |
|                                                                                                    |                                                   |                                                       |                        |               |  |
| MIRACLE ZBX is a registered trade mark in Japan and derived from Zabbix 2.2.8 under GPL v2 license. |                                                   |                                                       |                        |               |  |
| Zabbix 22.8 Copyright 2001-2014 by Zabbix SIA ユーザーAdminiでログイン<br>MIRACLE ZBX Version: 22.8-1        |                                                   |                                                       |                        |               |  |

## (2) ボタン「アクションの作成」をクリックします。

| 💊 🖨 💷 アクションの設定 - c                                                                                                    | Chromium                           |                                 |            |                                    |
|----------------------------------------------------------------------------------------------------|------------------------------------|---------------------------------|------------|------------------------------------|
| ■ アクションの設定                                                                                                    | ×                                  |                                 |            |                                    |
| <ul> <li>C 10.0.211/z</li> </ul>                                                                                                    | zabbix/actionconf.php?sid=4aaa3    | 25d3479fcaa&form_refresh=2&ever | ntsource=2 | ☆<br>=                             |
| MIRACLE ZBX                                                                                                    |                                    |                                 |            | ヘルプ   サポート   プリント   プロファイル   ログアウト |
| 監視データ インベントリ レポート 設定                                                                                                    | 管理                                 |                                 |            |                                    |
| ホストグループ   テンプレート   ホスト   メン                                                                                                    | テナンス   アクション   スクリーン   スライドショー   * | マップ   ディスカバリ   ITサービス           |            | 検索                                 |
| <b>ヒストリ:</b> ダッシュボード » ホストの設定 » アク                                                                                                    | ションの設定                             |                                 |            | $\sim$                             |
| 7/032/0 税定 7/032/0 代定                                                                                                    |                                    |                                 |            |                                    |
| אין אין אין אין אין אין אין אין אין אין                                                                                                    |                                    |                                 |            |                                    |
| Displaying 0 of 0 found                                                                                                    |                                    |                                 |            |                                    |
| □ <u>名前</u> ↓ <sup>↑</sup>                                                                                                    | アクションの実行条件                         | アクションの                          | の実行内容      | <u>ステータス</u>                       |
|                                                                                                    |                                    | アクションが設定されています                  | せん。        |                                    |
| 選択を有効 ▼ 実行(0)                                                                                                    |                                    |                                 |            |                                    |
|                                                                                                    |                                    |                                 |            |                                    |
| MRACLE ZBX is a registered trade mark in Japan and derived from Zabbix 22.8 under GPL v2 license.<br>Zabbix 22.8 Copyright 2001-2014 by Zabbix SIA ユーザーAdminでログイン<br>MRACLE ZBX Version: 22.8-1 |                                    |                                 |            |                                    |

(3) タブ「アクション」の項目「名前」に、アクションの名前を入力します。任意の文字列で構いません。その他の項目は初期状態のまま変更する必要はありません。

| 😣 🔿 💿 アクションの設定 - Chromium             |                                                                                                    |
|---------------------------------------|----------------------------------------------------------------------------------------------------|
| ■ アクションの設定 ×                          |                                                                                                    |
| 🔇  🕑 🗋 10.0.0.211/zabbix/act          | ionconf.php?eventsource=2&form=アクションの作成 🔂 \Xi                                                       |
| MIRACLE ZBX                           | ヘルブ   サポート   ブリント   ブロファイル   ログアウト                                                                  |
| 監視データ インベントリ レポート 設定 管理               |                                                                                                    |
| ホストグループ   テンプレート   ホスト   メンテナンス   701 | #2   スクリーン   スライドンエー   マップ   ディスカバリ   ffサービス 検索                                                     |
| ヒストリ: ダッシュボード » ホストの設定 » アクションの設定     |                                                                                                    |
| アクションの設定                              |                                                                                                    |
| アクション アクションの実行条件 アクションの実行が            | 18                                                                                                  |
| 名前                                    | Auto registration of host                                                                           |
| デフォルトの件名                              | Auto registration: (HOST.HOST)                                                                      |
| デフォルトのメッセージ                           | Host name: (HOST HOST)<br>Host PF: (HOST PP<br>Agent port (HOST PDRT)                               |
|                                       |                                                                                                    |
| 有効                                    | 8                                                                                                   |
| 保存                                    | キャンセル                                                                                               |
| MID                                   | ACI E 78V is a societared trada much in Jonan and designed from Tablic 9.2.9 under COI 1/2 lisenses |
| mire                                  | Zabbix 2.2.8 Convint 2001-2014 by Zabbix SIA コーザー Admin* でログイン                                      |
|                                       | MIRACLE ZBX Version: 22.8-1                                                                         |

(4) タブ「アクションの実行条件」に切り替えます。このタブではホスト名の命名規則等でアクションの実行有無を設定することができます。今回は特に設定を加えません。

| 🥝 🗇 の アクションの設定 - Chromium                                                                                                    |                             |
|----------------------------------------------------------------------------------------------------|-----------------------------|
| 図 アクションの設定 ×                                                                                                    |                             |
| < > C 🗋 10.0.0.211/zabbix/actionconf.php?eventsource=2&form=アクションの作成                                                                                                    | ☆ <b>=</b>                  |
| MIRACLE ZDX ^#7   94                                                                                                    | ポート   プリント   プロファイル   ログアウト |
| 皇視データ インベントリ レポート 設定 変理                                                                                                    |                             |
| ホストグループ   テンプレート   ホスト   メンテナンス   ブラルマン   スライドショー   マップ   ディスカバリ   ∏サービス                                                                                                    | 検索                          |
| ヒストリ: ダッシュボード ▶ ホストの設定 ▶ アクションの設定                                                                                                    |                             |
| アクションの設定                                                                                                    |                             |
| アクションの実行条件         アクションの実行条件                                                                                                    |                             |
| アクションの実行条件 <b>ラベル 名前 アクション</b><br>アクションの実行条件が設定されていません。                                                                                                    |                             |
| 新規条件 (ホスト名 ▼) 含まれる ▼ (<br>激励                                                                                                    |                             |
| <b>祭存</b> 年ャンセル                                                                                                    |                             |
| MIRACLE ZBX is a registernd trade mark in Japan and derived from Zabbix 2.2.8 under GPL v2 license.<br>Zabbix 2.2.8 Copyright 2001-2014 by Zabbix SIA<br>MIRACLE ZBX Version: 2.2.8-1 | ユーザー'Admin'でログイン            |

(5) タブ「アクションの実行内容」に切り替えます。次にフレーム「アクションの実行内容」内のリンク「新規」をクリックします。

| See の アクションの設定 - Chromium                                                         |                                    |
|-----------------------------------------------------------------------------------|------------------------------------|
| ■ アクションの設定 × ■                                                                    |                                    |
| 📢 🕽 C 🗋 10.0.211/zabbix/actionconf.php?eventsource=2&form=アクションの作成                | යි <b>=</b>                        |
| MIRACLEZEX                                                                        | ヘルプ   サポート   プリント   プロファイル   ログアウト |
| 監視データ インペントリ レポート 設定 管理                                                           |                                    |
| あストグループ   テンプレート   あスト   メンテナンス   ブラレコン   スクリーン   スクリドショー   マップ   ディスかパリ   ITサービス | 検索                                 |
| ヒストリ: ダッシュボード 3 ホストの設定 > アクションの設定                                                 |                                    |
| アクションの設定                                                                          |                                    |
| アクションの実行条件         アクションの実行条件                                                     |                                    |
| 79ションの実行内容 詳細 アクション                                                               |                                    |
| アクションの事行政変が競索されていません。                                                             |                                    |
|                                                                                   |                                    |
| 保存 キャンセル                                                                          |                                    |
|                                                                                   |                                    |
|                                                                                   |                                    |
| Zabbix 2.2.8 Copyright 2001-2014 by Zabbix SIA                                    | ユーザー'Admin'でログイン                   |
| MIRACLE ZBX Version: 2.2.8-1                                                      |                                    |

(6) 赤枠箇所のドロップダウン「実行内容のタイプ」にて「ホストを追加」を選択します。続いて赤楕円箇所のリンク「追加」をクリックします。

| ●●● アクションの設定 - Chromium 図 アクションの設定 ×                                         |                                   |
|------------------------------------------------------------------------------|-----------------------------------|
| C 10.0.211/zabbix/actionconf.php                                             | sta =                             |
| MIRACLE ZBX                                                                  | ルプ   サポート   プリント   プロファイル   ログアウト |
| 監視データ インペントリ レポート 設定 第週                                                      |                                   |
| ホストグループ   テンプレート   ホスト   メンテナンス   アウション   スライドショー   マップ   ディスかパリ   ffサービス    | 検索                                |
| ヒストリ: ダッシュボード * ホストの設定 * アクションの設定                                            |                                   |
| アクションの設定                                                                     |                                   |
| アクションの実行条件         アクションの実行条件                                                |                                   |
| アクションの実行内容 詳細 アクション                                                          |                                   |
| アクションの実行内容が設定されていません。                                                        |                                   |
| 実行内容の詳細<br>実行内容のタイプ ホストを追加<br>■20 *>セル                                       |                                   |
| 保存 キャンセル                                                                     |                                   |
|                                                                              |                                   |
|                                                                              |                                   |
| Zabbix 22.8 Copyright 2001-2014 by Zabbix SIA<br>MIRACLE 2BX Version: 22.8-1 | ユーザー'Admin'でログイン                  |

(7) フレーム「アクションの実行内容」のリンク「新規」をクリックします。

| 😣 🔿 🗊 アクションの設定 - Chromium                                                     |               |                                    |
|-------------------------------------------------------------------------------|---------------|------------------------------------|
| 図 アクションの設定 ×                                                                  |               |                                    |
| I 10.0.211/zabbix/actionconf.php                                              |               | रदे 🔳                              |
| MIRACLEZBX                                                                    |               | ヘルブ   サポート   ブリント   プロファイル   ログアウト |
| 監視データ インペントリ レポート 設定 管理                                                       |               |                                    |
| ホストグループ   テンプレート   ホスト   メンテナンス   アクション   スクリーン   スライドショー   マップ   ディスカバリ   IT |               | 検索                                 |
| ヒストリ: ダッシュボード»ホストの設定»アクションの設定                                                 |               |                                    |
| アクションの設定                                                                      |               |                                    |
| アクション アクションの実行条件 アクションの実行内容                                                   |               |                                    |
| アクションの実行内容 詳細                                                                 | アクション         |                                    |
| ホストを追加                                                                        | 変更 削除         |                                    |
| 所規                                                                            |               |                                    |
|                                                                               |               |                                    |
| 保存 キャンセル                                                                      |               |                                    |
|                                                                               |               |                                    |
| MIRACLE ZBX is a registered trade mark in Japan and derived                   |               |                                    |
| Zabbix 2.2.8 Copyright 2001-2014 b                                            | by Zabbix SIA | ユーザー'Admin'でログイン                   |
| MIRACLE ZBX Version: 2.                                                       | 2.8-1         |                                    |

(8) ドロップダウン「実行内容のタイプ」にて「ホストグループに追加」を選択します。続いて赤楕円箇所のリンク「選択」をクリックします。

| 😣 🗐 💿 アクションの設定 - Chromium             |                  |                                               |                                    |
|---------------------------------------|------------------|-----------------------------------------------|------------------------------------|
| 📃 🛛 🛛 アクションの設定 🛛 🔪 🔽                  | 1                |                                               |                                    |
| C 10.0.211/zabbix/acti                | ionconf.php      |                                               | ☆] ≡                               |
| MIRACLE ZBX                           |                  |                                               | ヘルプ   サポート   ブリント   プロファイル   ログアウト |
| 監視データ インペントリ レポート 設定 管理               |                  |                                               |                                    |
| ホストグループ   テンプレート   ホスト   メンテナンス   アクシ | マン   スクリーン   スラ・ | ジョー   マップ   ディスカバリ   ITサービス                   | 校素                                 |
| ヒストリ: ダッシュボード » ホストの設定 » アクションの設定     |                  |                                               |                                    |
| アクションの設定                              |                  |                                               |                                    |
| アクション アクションの実行条件 アクションの実行休            | 容                |                                               |                                    |
| アクションの実行内容                            | 詳細               | アクション                                         |                                    |
|                                       | ホストを追加           | <u>東東 削除</u>                                  |                                    |
| 実行内容の詳細                               | 実行内容のタイプ         | ホストグループに追加                                    |                                    |
|                                       | ホストグループに追加       | 検索文字形を入力                                      |                                    |
|                                       |                  | <u>àn</u>                                     |                                    |
|                                       |                  |                                               |                                    |
|                                       | 道加 キャンセル         |                                               |                                    |
| 保存                                    | キャンセル            |                                               |                                    |
|                                       |                  |                                               |                                    |
| MIRA                                  |                  |                                               |                                    |
|                                       |                  | abbix 2.2.8 Copyright 2001-2014 by Zabbix SIA | ユーザー'Admin'でログイン                   |
|                                       |                  | MIRAULE ZBA VEISION: 2.2.6-1                  |                                    |

(9) ポップアップウィンドウ「ホストグループ」が表示されます。「Linux servers」列にチェックを入れ、ボタン「選択」をクリックします。

| 8  | 😑 🗉 ホストグループ - Chromium                                  |
|----|---------------------------------------------------------|
| ß  | 10.0.0.211/zabbix/popup.php?srctbl=host_groups&dstfri 🖫 |
| ホス | ストグループ                                                  |
|    | 名前                                                      |
|    | Discovered hosts                                        |
|    | Hypervisors                                             |
|    | Linux servers                                           |
|    | Templates                                               |
|    | Virtual machines                                        |
|    | Zabbix servers                                          |
| Z  | 駅                                                       |

(10) フレーム「ホストグループに追加」内のリンク「追加」をクリックします。

| 😣 🖻 💿 アクションの設定 - Chromium            |                   |                                                                                                    |    |                                    |
|--------------------------------------|-------------------|----------------------------------------------------------------------------------------------------|----|------------------------------------|
| Z アクションの設定 ×                         | 1                 |                                                                                                    |    |                                    |
| 🔇  🕑 🗋 10.0.0.211/zabbix/act         | ionconf.php       |                                                                                                    |    | ☆ =                                |
| MIRACLE ZBX                          |                   |                                                                                                    |    | ヘルプ   サポート   プリント   プロファイル   ログアウト |
| 監視データ インベントリ レポート 設定 管理              |                   |                                                                                                    |    |                                    |
| ホストグループ   テンプレート   ホスト   メンテナンス   79 | Vaン   スクリーン   スラ· | (ドショー   マップ   ディスカバリ   ITサービス                                                                                                    |    | 検索                                 |
| ヒストリ: ダッシュボード » ホストの設定 » アクションの設定    |                   |                                                                                                    |    |                                    |
| アクションの設定                             |                   |                                                                                                    |    |                                    |
| アクション アクションの実行条件 アクションの実行体           | 3容                |                                                                                                    |    |                                    |
| アクションの実行内容                           | 詳細                | アクション                                                                                                    |    |                                    |
|                                      | ホストを追加            | 安更 削除                                                                                                    |    |                                    |
| 実行内容の詳細                              | 実行内容のタイプ          | ±71/1/1-ブビ油加 ▼                                                                                                    |    |                                    |
|                                      | ホストグループに塗加        |                                                                                                    |    |                                    |
|                                      | ALL PROPERTY      | Linux servers X                                                                                                    | 選択 |                                    |
|                                      |                   | (And the second second |    |                                    |
|                                      | 追加 キャンセル          |                                                                                                    |    |                                    |
|                                      |                   |                                                                                                    |    |                                    |
| 保存                                   | キャンセル             |                                                                                                    |    |                                    |
|                                      |                   |                                                                                                    |    |                                    |
| MIR                                  |                   |                                                                                                    |    |                                    |
|                                      |                   | Zabbix 2.2.8 Copyright 2001-2014 by Zabbix SIA                                                                                                    |    | ユーザー'Admin'でログイン                   |
|                                      |                   | MIRAGLE ZDA VEISION, Z.Z.0-1                                                                                                    |    |                                    |

## (11) フレーム「実行内容の詳細」内のリンク「追加」をクリックします。

| 😣 🖱 🔍 アクションの設定 - Chromium             |                   |                                          |       |    |      |                                    |
|---------------------------------------|-------------------|------------------------------------------|-------|----|------|------------------------------------|
| ■ アクションの設定 ×                          | 1                 |                                          |       |    |      |                                    |
| < > C 🗋 10.0.0.211/zabbix/act         | ionconf.php       |                                          |       |    |      | ☆ <b>=</b>                         |
| MIRACLE ZBX                           |                   |                                          |       |    |      | ヘルプ   サポート   プリント   プロファイル   ログアウト |
| 監視データ インベントリ レポート 設定 管理               |                   |                                          |       |    |      |                                    |
| ホストグループ   テンプレート   ホスト   メンテナンス   アクコ | ×=>   スクリーン   スライ | ドショー   マップ   ディスカバリ   ITサービス             |       |    |      | 検索                                 |
| ヒストリ: ダッシュボード » ホストの設定 » アクションの設定     |                   |                                          |       |    | <br> |                                    |
| アクションの設定                              |                   |                                          |       |    |      |                                    |
| アクション アクションの実行条件 アクションの実行体            | 9容                |                                          |       |    |      |                                    |
| アクションの実行内容                            | 詳細                |                                          | アクション |    |      |                                    |
|                                       | ホストを追加            |                                          | 変更 削除 |    |      |                                    |
|                                       |                   |                                          |       |    |      |                                    |
| 実行内容の詳細                               | 実行内容のタイプ          | ホストグループに追加 🔻                             |       |    |      |                                    |
|                                       | ホストグループに追加        | Linux servers                            | 削除    |    |      |                                    |
|                                       |                   | Linux servers X                          |       | 選択 |      |                                    |
|                                       |                   | <u> </u>                                 |       |    |      |                                    |
|                                       |                   |                                          |       |    |      |                                    |
| •                                     | 道加トャンセル           |                                          |       |    |      |                                    |
| 保存                                    | キャンセル             |                                          |       |    |      |                                    |
|                                       |                   |                                          |       |    |      |                                    |
| MIRJ                                  |                   |                                          |       |    |      |                                    |
|                                       |                   | abbix 2.2.8 Copyright 2001-2014 by Zabbi |       |    |      | ユーザー'Admin'でログイン                   |
|                                       |                   | MIRACLE ZBX Version: 2.2.8-1             |       |    |      |                                    |

## (12) フレーム「アクションの実行内容」のリンク「新規」をクリックします。

| <ul> <li>アクションの設定 - Chromium</li> <li>アクションの設定 ×</li> </ul> | 1                                                                                                    |                                                                          |                                        |
|-------------------------------------------------------------|----------------------------------------------------------------------------------------------------|--------------------------------------------------------------------------|----------------------------------------|
| 🔇  😋 🗋 10.0.0.211/zabbix/acti                               | onconf.php                                                                                                    |                                                                          | द्रि                                   |
| MIRACLE ZBX                                                 |                                                                                                    |                                                                          | <br>ヘルプ   サポート   ブリント   プロファイル   ログアウト |
| 監視データ インベントリ レポート 設定 管理                                     |                                                                                                    |                                                                          |                                        |
| ホストグループ   テンプレート   ホスト   メンテナンス   アクシ                       | ン スクリーン スライドショー マップ ディスカパリ ト                                                                                       | Πサービス                                                                    | 検索                                     |
| ヒストリ: ダッシュボード » ホストの設定 » アクションの設定                           |                                                                                                    |                                                                          |                                        |
| アクションの設定                                                    |                                                                                                    |                                                                          |                                        |
| アクション アクションの実行条件 アクションの実行内                                  | 容                                                                                                    |                                                                          |                                        |
| アクションの実行内容                                                  | 詳細                                                                                                    | アクション                                                                    |                                        |
|                                                             | ホストを追加                                                                                                    | 変更 削除                                                                    |                                        |
|                                                             | ホストグループに追加: Linux servers                                                                                          | 変更 削除                                                                    |                                        |
|                                                             | <u> </u>                                                                                                    |                                                                          |                                        |
| 保存                                                          | キャンセル                                                                                                    |                                                                          |                                        |
| MIRA                                                        | CLE ZBX is a registered trade mark in Japan and derive<br>Zabbix 2.2.8 Copyright 2001-2014<br>MIRACLE ZBX Version: | ed from Zabbix 2.2.8 under GPL v2 license.<br>4 by Zabbix SIA<br>2.2.8-1 | ユーザーAdminでログイン                         |

(13) ドロップダウン「実行内容のタイプ」にて「テンプレートとのリンクを作成」を選択します。次にフレーム「テンプレートとのリンク」内のリンク「選択」をクリックします。

| 😣 🖨 🗉 アクションの設定 - Chromium             |                            |                                     |              |       |                                  |     |
|---------------------------------------|----------------------------|-------------------------------------|--------------|-------|----------------------------------|-----|
| アクションの設定 ×                            | 1                          |                                     |              |       |                                  |     |
| < > C 🗋 10.0.0.211/zabbix/act         | ionconf.php                |                                     |              |       | <u>ک</u>                         | ≡   |
| MIRACLE ZBX                           |                            |                                     |              |       | ヘルプ   サポート   プリント   プロファイル   ログフ | 'Øŀ |
| 監視データ インベントリ レポート 設定 管理               |                            |                                     |              |       |                                  |     |
| ホストグループ   テンプレート   ホスト   メンテナンス   アクリ | ×=×   スクリーン   スラ・          | (ドショー   マップ   ディスカバリ   ITt          | ナービス         |       | 検索                               |     |
| ヒストリ: ダッシュボード » ホストの設定 » アクションの設定     |                            |                                     |              |       |                                  |     |
| アクションの設定                              |                            |                                     |              |       |                                  |     |
| アクション アクションの実行条件 アクションの実行体            | 9書                         |                                     |              |       |                                  |     |
| アクションの実行内容                            | 詳細                         |                                     |              | アクション |                                  |     |
|                                       | ホストを追加                     |                                     |              | 変更 削除 |                                  |     |
|                                       | ホストグループに追加:                | inux servers                        |              | 変更 削除 |                                  |     |
|                                       |                            |                                     |              |       |                                  |     |
| 実行内容の詳細                               | 実行内容のタイプ                   | テンプレートとのリンクを作成 ▼                    |              |       |                                  |     |
|                                       | テンプレートとのリンク                | 検索文字列を入力                            |              | 選択    |                                  |     |
|                                       |                            | 追加                                  |              |       |                                  |     |
|                                       | Market and a second second |                                     |              |       |                                  |     |
|                                       | 血川 キャンセル                   |                                     |              |       |                                  |     |
| 保存                                    | 複製 削除 キー                   | シセル                                 |              |       |                                  | ٦   |
|                                       |                            |                                     |              |       |                                  |     |
| MIRJ                                  |                            |                                     |              |       |                                  |     |
|                                       |                            | Zabbix 2.2.8 Copyright 2001-2014 by | y Zabbix SIA |       | ユーザー'Admin'でログ                   | 2   |
|                                       |                            | MIRACLE ZBX Version: 2.2            |              |       |                                  |     |

(14) ポップアップウィンドウ「テンプレート」が表示されます。「Template OS Linux」行にチェックを入れ、 ウィンドウ最下部のボタン「選択」をクリックします。

|   |                                                       | -  |
|---|-------------------------------------------------------|----|
| 8 | ● 💿 テンプレート - Chromium                                 |    |
|   | 10.0.0.211/zabbix/popup.php?srctbl=templates&srcfld1= | ho |
|   | Template Oo Arx                                       |    |
|   | Template OS FreeBSD                                   |    |
|   | Template OS HP-UX                                     |    |
|   | Template OS Linux                                     |    |
|   | Template OS Mac OS X                                  |    |
|   | Template OS OpenBSD                                   |    |
|   | Template OS Solaris                                   |    |
|   | Template OS Windows                                   |    |
|   | Template SNMP Device                                  |    |
|   | Template SNMP Disks                                   |    |
|   | Template SNMP Generic                                 |    |
|   | Template SNMP Interfaces                              |    |
|   | Template SNMP OS Linux                                |    |
|   | Template SNMP OS Windows                              |    |
|   | Template SNMP Processors                              |    |
|   | Template Virt VMware                                  |    |
|   | Template Virt VMware Guest                            |    |
|   | Template Virt VMware Hypervisor                       | -  |

(15) フレーム「テンプレートとのリンク」内のリンク「追加」をクリックします。

| 😣 🔿 🗊 アクションの設定 - Chromium            |                   |                                               |       |                                    |
|--------------------------------------|-------------------|-----------------------------------------------|-------|------------------------------------|
| アクションの設定 ×                           | <b>\</b>          |                                               |       |                                    |
| C 10.0.0.211/zabbix/act              | ionconf.php       |                                               |       | ☆] ≡                               |
| MIRACLE ZBX                          |                   |                                               |       | ヘルプ   サポート   プリント   プロファイル   ログアウト |
| 監視データ インベントリ レポート 設定 管理              |                   |                                               |       |                                    |
| ホストグループ   テンプレート   ホスト   メンテナンス   アク | ンコン   スクリーン   スライ | ドショー   マップ   ディスカバリ   ITサービス                  |       | 検索                                 |
| ヒストリ: ダッシュボード»ホストの設定»アクションの設定        |                   |                                               |       |                                    |
| アクションの設定                             |                   |                                               |       |                                    |
| アクション アクションの実行条件 アクションの実行            | 内容                |                                               |       |                                    |
| アクションの実行内容                           | 詳細                |                                               | アクション |                                    |
|                                      | ホストを追加            |                                               | 変更 削除 |                                    |
|                                      | ホストグループに追加: L     | inux servers                                  | 変更 削除 |                                    |
| 実行内容の詳細                              | *5****            |                                               |       |                                    |
|                                      | 美行内容(051)         | テンフレートとのリンクを作成 🔻                              |       |                                    |
|                                      | テンプレートとのリンク       | Template OS Linux 🗙                           | 選択    |                                    |
|                                      |                   | 連想                                            |       |                                    |
|                                      | 追加 キャンセル          |                                               |       |                                    |
|                                      |                   |                                               |       |                                    |
| 保存                                   | 複製 削除 キャ          | ンセル                                           |       |                                    |
|                                      |                   |                                               |       |                                    |
| MiR                                  |                   |                                               |       |                                    |
|                                      |                   | abbix 2.2.8 Copyright 2001-2014 by Zabbix SIA |       | ユーザー'Admin'でログイン                   |
|                                      |                   | MIRACLE 20X Version: 2.2.8-1                  |       |                                    |

(16) フレーム「実行内容の詳細」内のリンク「追加」をクリックします。

| 😣 🗐 💿 アクションの設定 - Chromium                                                                     |                         |                                                         |                   |      |                                  |
|-----------------------------------------------------------------------------------------------|-------------------------|---------------------------------------------------------|-------------------|------|----------------------------------|
| ■ アクションの設定 × ■                                                                                | 1                       |                                                         |                   |      |                                  |
| \[         \]     \[         \]     \[         \]     \[         10.0.0.211/zabbix/act     \] | ionconf.php             |                                                         |                   |      | ය 🗐                              |
| MIRACLE ZBX                                                                                   |                         |                                                         |                   | ^JL: | ブ   サポート   プリント   プロファイル   ログアウト |
| 監視データ インペントリ レポート 設定 管理                                                                       |                         |                                                         |                   |      |                                  |
| ホストグループ   テンプレート   ホスト   メンテナンス   アク                                                          | Vaン   スクリーン   スライ       | ドショー   マップ   ディスカバリ   Πサービス                             |                   |      | 検索                               |
| ヒストリ: ダッシュボード » ホストの設定 » アクションの設定                                                             |                         |                                                         |                   |      |                                  |
| アクションの設定                                                                                      |                         |                                                         |                   |      |                                  |
| アクション アクションの実行条件 アクションの実行体                                                                    | 均容                      |                                                         |                   |      |                                  |
| アクションの実行内容                                                                                    | 詳細                      |                                                         | アクション             |      |                                  |
|                                                                                               | ホストを追加                  |                                                         | 変更 削除             |      |                                  |
|                                                                                               | ホストグループに追加: し           | inux servers                                            | 変更 削除             |      |                                  |
| 実行内容の詳細                                                                                       | [                       |                                                         |                   |      |                                  |
| X11F14F04F94                                                                                  | 実行内容のタイプ                | テンプレートとのリンクを作成 ▼                                        |                   |      |                                  |
|                                                                                               | テンプレートとのリンク             | Template OS Linux                                       | 削除                |      |                                  |
|                                                                                               |                         | Template OS Linux 🗙                                     | 選択                |      |                                  |
|                                                                                               |                         | <u>追加</u>                                               |                   |      |                                  |
| •                                                                                             | 道加トャンセル                 |                                                         |                   |      |                                  |
|                                                                                               | Constant and the        |                                                         |                   |      |                                  |
| 保存                                                                                            | 複製 削除 キャ                | シセル                                                     |                   |      |                                  |
| MID                                                                                           | ACLE 7BX is a registere | d trade mark in Japan and derived from 7abbiy 2.2.8 und | er GPL v2 license |      |                                  |
|                                                                                               |                         | abbix 2.2.8 Copyright 2001-2014 by Zabbix SIA           |                   |      | ユーザー'Admin'でログイン                 |
|                                                                                               |                         | MIRACLE ZBX Version: 2.2.8-1                            |                   |      |                                  |

## (17) 画面下方のボタン「保存」をクリックします。

| 🔗 🖱 アクションの設定 - Chromium               |                                                                                                    |          |                                    |  |  |  |  |
|---------------------------------------|----------------------------------------------------------------------------------------------------|----------|------------------------------------|--|--|--|--|
| 図 アクションの設定 ×                          |                                                                                                    |          |                                    |  |  |  |  |
| 🔇 📎 😋 🗋 10.0.0.211/zabbix/acti        | ionconf.php                                                                                         |          | tz] ≡                              |  |  |  |  |
| MIRACLE ZBX                           |                                                                                                    |          | ヘルプ   サポート   プリント   プロファイル   ログアウト |  |  |  |  |
| 監視データ インベントリ レポート 設定 管理               |                                                                                                    |          |                                    |  |  |  |  |
| ホストグループ   テンプレート   ホスト   メンテナンス   アクシ | ■ン   スクリーン   スライドショー   マップ   ディスカバリ   ITサーヒ                                                         |          | 検索                                 |  |  |  |  |
| ヒストリ: ダッシュボード » ホストの設定 » アクションの設定     |                                                                                                    |          |                                    |  |  |  |  |
| アクションの設定                              |                                                                                                    |          |                                    |  |  |  |  |
| アクション アクションの実行条件 アクションの実行内            | *                                                                                                   |          |                                    |  |  |  |  |
| アクションの実行内容                            | 詳細                                                                                                  | アクション    |                                    |  |  |  |  |
|                                       | ホストを追加                                                                                              | 変更 削除    |                                    |  |  |  |  |
|                                       | ホストグループに追加: Linux servers                                                                           | 変更 削除    |                                    |  |  |  |  |
|                                       | テンプレートとリンク: Template OS Linux                                                                       | 変更 削除    |                                    |  |  |  |  |
|                                       | 新規                                                                                                  |          |                                    |  |  |  |  |
|                                       |                                                                                                    |          |                                    |  |  |  |  |
| 保存                                    | キャンセル                                                                                               |          |                                    |  |  |  |  |
| $\sim$                                |                                                                                                    |          |                                    |  |  |  |  |
| MIRA                                  | MIRACLE ZBX is a registered trade mark in Japan and derived from Zabbix 2.2.8 under GPL v2 license. |          |                                    |  |  |  |  |
|                                       | Zabbix 2.2.8 Copyright 2001-2014 by Zab                                                             | obix SIA | ユーザー'Admin'でログイン                   |  |  |  |  |
|                                       | MIRACLE ZBX Version: 2.2.8-1                                                                        |          |                                    |  |  |  |  |

(18) イベントソース「自動登録」のアクション一覧に、自動的に画面が移動します。背景が緑色の行「アクションを追加しました」が表示されていることを確認してください。

| ●● ◎ アクションの設定 - Chromium                                                                                                    |                                    |                                                                      |                                    |  |  |  |  |
|----------------------------------------------------------------------------------------------------|------------------------------------|----------------------------------------------------------------------|------------------------------------|--|--|--|--|
| 図 アクションの設定 ×                                                                                                    |                                    |                                                                      |                                    |  |  |  |  |
| <ul> <li>C 10.0.0211/zabbix/actionconf</li> </ul>                                                                                                    | php                                |                                                                      | ☆ =                                |  |  |  |  |
| MIRACLE ZBX                                                                                                    |                                    |                                                                      | ヘルプ   サポート   プリント   プロファイル   ログアウト |  |  |  |  |
| 監視データ インベントリ レポート 設定 管理                                                                                                    |                                    |                                                                      |                                    |  |  |  |  |
| ホストグループ   テンプレート   ホスト   メンテナンス   アクション   スク                                                                                                    | リーン   スライドショー   マップ   ディスカパリ   ITサ |                                                                      | 検索                                 |  |  |  |  |
| ヒストリ: ダッシュボード»ホストの設定»アクションの設定                                                                                                    |                                    |                                                                      |                                    |  |  |  |  |
|                                                                                                    |                                    | アクションを追加しました                                                         |                                    |  |  |  |  |
| アクションの設定                                                                                                    |                                    |                                                                      | アクションの作成                           |  |  |  |  |
| アクション                                                                                                    |                                    |                                                                      | イベントソース 自動登録 🔻                     |  |  |  |  |
| Displaying 1 to 1 of 1 found                                                                                                    |                                    |                                                                      |                                    |  |  |  |  |
| □ <u>名前</u> ↓↑                                                                                                    | アクションの実行条件                         | アクションの実行内容                                                           | <u>ステータス</u>                       |  |  |  |  |
| Auto registration of host                                                                                                    |                                    | ホストを追加<br>ホストグループに追加: Linux servers<br>テンプレートとリンク: Template OS Linux | 有效                                 |  |  |  |  |
| 温沢を有於 ▼ (実行の)                                                                                                    |                                    |                                                                      |                                    |  |  |  |  |
|                                                                                                    |                                    |                                                                      |                                    |  |  |  |  |
| MRACLE ZBX is a registered trade mark in Japan and derived from Zabito 2.23 under GPL v2 license.<br>Zabito 2.23 Comprist 2003 Comprist 2003 Of v9 Zabito SIA<br>MRACLE ZBX Version: 22.8.1 |                                    |                                                                      |                                    |  |  |  |  |

(19) 数分経過したのちメニュー「設定→ホスト」を表示すると、下図のようにホスト「zabbixagent」が追加 されていることを確認できます。

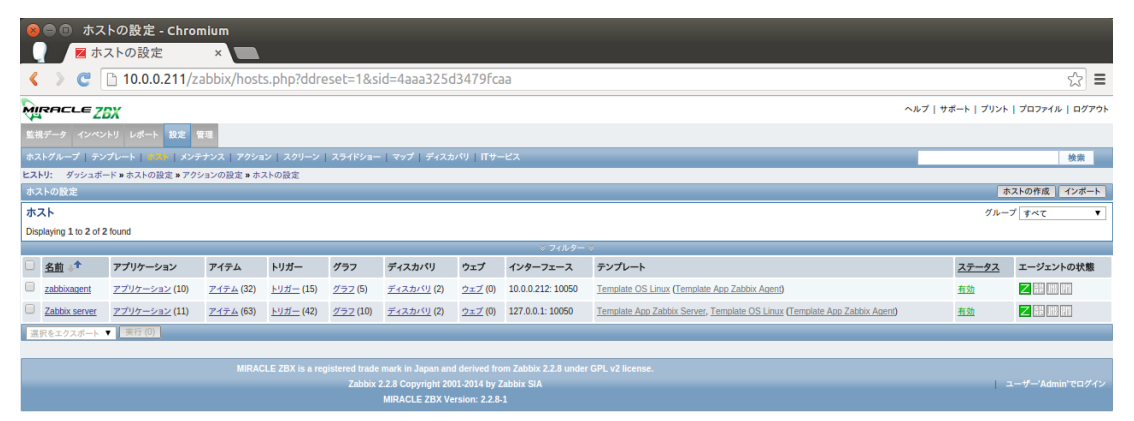

## 5.4.3 OpenStack 環境の監視項目追加・変更

本項では、既に稼働している MIRACLE ZBX (または Zabbix)の監視対象に OpenStack の各ノードを追加する 方法を説明します。

1. OpenStack 全ノードへのパッケージ zabbix-agent の追加

全ノード共通で必要となる手順です。次のコマンドを実行し、パッケージ「zabbix-agent」を追加インストールします。

\$ sudo apt-get install zabbix-agent

### 2. OpenStack 全ノード上のファイル/etc/zabbix/zabbix\_agentd.conf の編集

全ノード共通で必要となる手順です。パラメータ Hostname, Server, ServerActive をコメントアウトします。

```
# Hostname=Zabbix server
# Server=127.0.0.1
# ServerActive=127.0.0.1
```

### 3. OpenStack 全ノードのファイル/etc/zabbix/zabbix\_agentd.conf.d/zbx-server の作成

全ノード共通で必要となる手順です。次の2ファイルを作成します。

/etc/zabbix/zabbix\_agentd.conf.d/zbx-server

Server=ZBX Server O Floating IP ServerActive=ZBX Server O Floating IP

/etc/zabbix/zabbix\_agentd.conf.d/hostname

Hostname=ホスト名

※2~3 については、/etc/zabbix/zabbix\_agentd.confの該当パラメータを直接変更しても構いません。 また、以下の実行例では、パラメータHostnameの値には、controller, network, compute1のうち該当 する名前を設定することを仮定しています。

### 4. controller ノードへのアーカイブ展開

controller ノード上でのみ必要となる手順です。ファイル rabbitmq.queue.num-<version>.tar.gz を controller ノードへ転送した上、次のコマンドを実行します。

controller:\$ sudo tar xzf rabbitmq.queue.num-<version>.tar.gz -C /

### 上記コマンドで、次のファイルが生成されます。

- /etc/zabbix/rabbitmq.queue.num
- /etc/zabbix/zabbix\_agentd.conf.d/rabbitmq
- /etc/sudoers.d/zbx\_rabbitmqctl

### 5. network ノードへのアーカイブ展開

network ノード上でのみ必要となる手順です。ファイル netns.net.if-<version>.tar.gz を network ノードへ転送した上、次のコマンドを実行します。

controller:\$ sudo tar xzf netns.net.if-<version>.tar.gz -C /

### 上記コマンドで、次のファイルが生成されます。

- /etc/zabbix/netns.net.if
- /etc/zabbix/netns.net.if.discovery
- /etc/zabbix/zabbix\_agentd.conf.d/netns
- /etc/sudoers.d/zbx\_netns

## 6. 全ノードでのサービス zabbix-agent の再起動

全ノード共通で必要となる手順です。次のコマンドを実行し、サービス「zabbix-agent」を再起動します。

\$ sudo service zabbix-agent restart

## 7. MIRACLE ZBX へのテンプレートのインポート

フロントエンドヘログインし、メニュー「設定→テンプレート」を選択します。次に、画面右上のボタン「インポート」をクリックします。

| 8                              | <ul> <li>● ⑤ テンプレートの設定 - Chromium</li> <li>◎ テンプレートの設定 × ●</li> </ul>  |                     |                 |                 |                 |                  |                   |                |             |       |                  |
|--------------------------------|------------------------------------------------------------------------|---------------------|-----------------|-----------------|-----------------|------------------|-------------------|----------------|-------------|-------|------------------|
| <                              | < > 😋 🗅 10.0.0.211/zabbix/templates.php?ddreset=1&sid=4aaa325d3479Fcaa |                     |                 |                 |                 |                  |                   |                |             |       |                  |
| MI                             | NRACLE ZBX ^ルブ   サポート   ブリント   ブロファイル   ログアウト                          |                     |                 |                 |                 |                  |                   |                |             |       |                  |
| 監視                             | データ インペントリ レポート 🚦                                                      | R定 管理               |                 |                 |                 |                  |                   |                |             |       |                  |
| ホス                             | トグループ   テンプレート   ホスト                                                   | メンテナンス   アクシ        | ョン   スクリー       | ン スライドシ         | /a−   マッフ       | 「   ディスカバリ       | ITサービス            |                |             |       | 検索               |
| ヒス                             | ・リ: ダッシュボード » ホストの設定                                                   | » アクションの設定 » オ      | ストの設定           |                 |                 |                  |                   |                |             |       | $\sim$           |
| テン                             | プレートの設定                                                                |                     | _               | _               | _               | _                | _                 | _              |             |       | テンプレートの作成(インボート) |
| テン                             | ノプレート                                                                  |                     |                 |                 |                 |                  |                   |                |             |       | グループ すべて 🔻       |
| Displaying 1 to 38 of 38 found |                                                                        |                     |                 |                 |                 |                  |                   |                |             |       |                  |
|                                | <u>テンプレート</u> 📌                                                        | アプリケーション            | アイテム            | トリガー            | グラフ             | スクリーン            | ディスカバリ            | ウェブ            | テンプレートとのリンク | 次にリンク |                  |
|                                | Template App FTP Service                                               | <u>アプリケーション</u> (1) | <u>アイテム</u> (1) | <u>トリガー</u> (1) | <u> グラフ</u> (0) | <u>スクリーン</u> (0) | <u>ディスカバリ</u> (0) | <u>ウェブ</u> (0) |             | -     |                  |
|                                | Template App HTTP Service                                              | <u>アプリケーション</u> (1) | <u> ፖተታ</u> (1) | <u>トリガー</u> (1) | <u> 777 (0)</u> | <u>スクリーン</u> (0) | <u>ディスカバリ</u> (0) | <u>ウェブ</u> (0) | -           | -     |                  |

ボタン「ファイルを選択」をクリックして「miracle-zbx-templates-openstack.xml」を選択し、ボタン「インポート」をクリックします。チェック項目に変更を加える必要はありません。

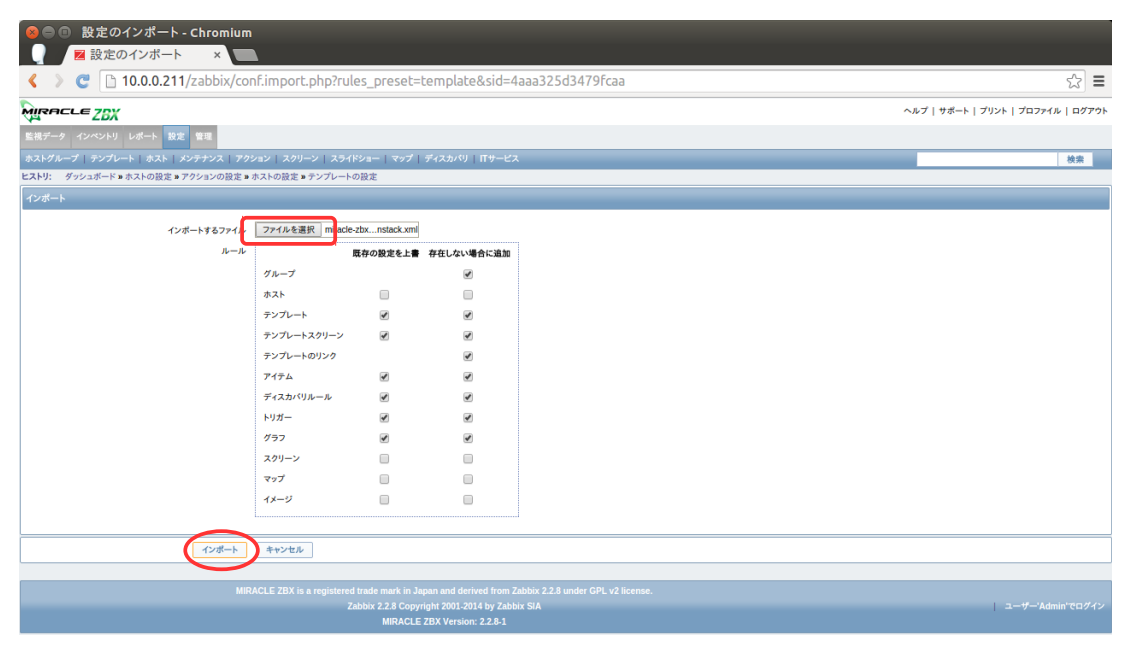

以上の操作で、次のテンプレートが生成されます。

- Template\_OpenStack\_Cinder
- Template\_OpenStack\_Common
- Template\_OpenStack\_Compute
- Template\_OpenStack\_Dashboard
- Template\_OpenStack\_Glance
- Template\_OpenStack\_Keystone
- Template\_OpenStack\_MySQL
- Template\_OpenStack\_Neutron\_Controller
- Template\_OpenStack\_Neutron\_Network
- Template\_OpenStack\_Nova\_Controller
- Template\_OpenStack\_RabbitMQ
- Template\_OpenStack\_Swift-Proxy
- Template\_OpenStack\_Swift-Storage
- Template\_OpenStack\_Traffic\_Network

## 8. OpenStack 全ノードの登録およびテンプレート適用

OpenStackの各ノードは既に自動登録されています。各ノードに必要となる監視項目を含むテンプレートを適用します。

(1) 名前列のリンク「controller」をクリックします。

|       | 🧶 🖱 🗊 ホストの設定 - Chromlum                                                                                                    |                      |                  |                  |                  |                   |                |                   |                                                                           |              |                |
|-------|----------------------------------------------------------------------------------------------------|----------------------|------------------|------------------|------------------|-------------------|----------------|-------------------|---------------------------------------------------------------------------|--------------|----------------|
| Q.    | 図 応ストの設定 × ■                                                                                                    |                      |                  |                  |                  |                   |                |                   |                                                                           |              |                |
| ۲     | < > 😋 🗅 10.0.0.211/zabbix/hosts.php?ddreset=1&sid=4aaa325d3479fcaa 😭 🚍                                                                                                    |                      |                  |                  |                  |                   |                |                   |                                                                           |              |                |
| MIF   | RACLEZ                                                                                                    | 5X                   |                  |                  |                  |                   |                |                   | ヘルプー                                                                      | サポート   プリント  | プロファイル   ログアウト |
|       |                                                                                                    | トリ レポート 設定 🕯         | \$1 <u>2</u>     |                  |                  |                   |                |                   |                                                                           |              |                |
| ホスト   | グループ   テン                                                                                                    | プレート   ホスト   メンテ     | サンス   アクショ       | ン スクリーン          |                  | マップ   ディスカ        | パリ 田サー         |                   |                                                                           |              | 検索             |
| ヒスト   | リ: 設定のイン                                                                                                    | ボート » ホストの設定 » テ     | ンプレートの設定         | » アイテムの設定        | » テンプレート         | の設定               |                |                   |                                                                           |              |                |
| ホス    | トの設定                                                                                                    |                      |                  |                  |                  |                   |                |                   |                                                                           | *            | ストの作成    インボート |
| ホス    | .ト                                                                                                    |                      |                  |                  |                  |                   |                |                   |                                                                           | グルー          | ブ すべて 🛛 🔻      |
| Displ | aying 1 to 5 of 5                                                                                                    | 5 found              |                  |                  |                  |                   |                |                   |                                                                           |              |                |
|       |                                                                                                    | 1                    |                  | 1                |                  | I                 |                | * 71119-          | ×                                                                         |              |                |
| Ξ.    | <u>名前</u> ↓ <b>「</b>                                                                                                    | アプリケーション             | アイテム             | トリガー             | グラフ              | ディスカバリ            | ウェブ            | インターフェース          | テンプレート                                                                    | <u>ステータス</u> | エージェントの状態      |
|       | compute1                                                                                                    | <u>アブリケーション</u> (10) | <u>アイテム</u> (32) | <u>トリガー</u> (15) | <u> 777 (5)</u>  | <u>ディスカバリ</u> (2) | <u>ウェブ</u> (0) | 10.0.0.11: 10050  | Template OS Linux (Template App Zabbix Agent)                             | <u>有効</u>    | 乙間川間           |
| 0     | controller                                                                                                    | <u>アプリケーション</u> (10) | <u>アイテム</u> (32) | <u>トリガー</u> (15) | <u>グラフ</u> (5)   | <u>ディスカバリ</u> (2) | <u>ウェブ</u> (0) | 10.0.0.10: 10050  | Template OS Linux (Template App Zabbix Agent)                             | <u>有効</u>    |                |
|       | network                                                                                                    | <u>アプリケーション</u> (10) | <u>アイテム</u> (32) | <u>トリガー</u> (15) | <u>グラフ</u> (5)   | <u>ディスカバリ</u> (2) | <u>ウェブ</u> (0) | 10.0.0.9: 10050   | Template OS Linux (Template App Zabbix Agent)                             | <u>有効</u>    | Ζ 謳 皿          |
|       | zabbixagent                                                                                                    | <u>アプリケーション</u> (10) | <u>アイテム</u> (39) | <u>トリガー</u> (17) | <u> 777</u> (7)  | <u>ディスカバリ</u> (2) | <u>ウェブ</u> (0) | 10.0.0.212: 10050 | Template OS Linux (Template App Zabbix Agent)                             | 有效           |                |
|       | Zabbix server                                                                                                    | <u>アプリケーション</u> (11) | <u>アイテム</u> (70) | <u>トリガー</u> (44) | <u> グラフ</u> (12) | <u>ディスカバリ</u> (2) | <u>ウェブ</u> (0) | 127.0.0.1: 10050  | Template App Zabbix Server, Template OS Linux (Template App Zabbix Agent) | 有效           | 乙間馬門           |
| 選折    | モニクスポート                                                                                                    | ▼ 実行(0)              |                  |                  |                  |                   |                |                   |                                                                           |              |                |
| _     |                                                                                                    |                      |                  |                  |                  |                   |                |                   |                                                                           |              |                |
|       | MRACLE 2BX is a registered fade mark in Japan and derived from Zabbix 2.2.8 under GPL v2 Reense.<br>Zabbix 2.2.8 Copyright 2001/2014 by Zabbix SA ユーザーAdmint マログイン<br>MRACLE ZDX Version: 2.2.8.1 |                      |                  |                  |                  |                   |                |                   |                                                                           |              |                |

(2) タブ「テンプレート」に表示を切り替え、フレーム「新規テンプレートをリンク」内のリンク「選択」をク リックします。

| 🤗 🖱 🐵 ホストの設定 - Chromium                                                                                       |                       |
|----------------------------------------------------------------------------------------------------|-----------------------|
| ■ アンドレン (図 ホストの設定 × )                                                                                         |                       |
| 🔇 🔉 C 🗈 10.0.0.211/zabbix/hosts.php?form=update&hostid=10122&groupid=0&sid=4aaa325d3479fcaa                   | ☆ <b>=</b>            |
| MIRACLE ZBX ^                                                                                                 | プリント   プロファイル   ログアウト |
| 素満データ インベントリ しぼート (数字) 単理                                                                                     |                       |
| ホストグループ 「 テンプレート   春秋    メンチナンス   アクション   スクリーン   スライドショー   マップ   デイスカバリ   日サービス                              | 検索                    |
| と <b>ストリ:</b> ホストの設定 ▶ デノプレートの設定 ▶ デノプレートの設定 ▶ テンプレートの設定                                                      |                       |
| ホストの設定                                                                                                    |                       |
| ≪ 赤ストリスト ホスト: <u>controller</u> 有効 Z目目目 アブリケーション (10) アイテム (32) トリガー (15) グラフ (5) ディスカノ (リルール (2) ウェブシナリオ (0) |                       |
| ホスト デンプレート IPMI マクロ ホストインバントリ                                                                                 |                       |
| テンプレートとのリンク 名朝 <b>アウション</b>                                                                                   |                       |
| Template OS Linux リンクを相除. リンクを相除.                                                                             |                       |
|                                                                                                    |                       |
| 新規テンプレートをリンク 検索文字列を入力 満凡                                                                                      |                       |
| <u>追加</u>                                                                                                    |                       |
|                                                                                                    |                       |
| 保存 複数 すべて複数 削除 キャンセル                                                                                          |                       |
|                                                                                                    |                       |
| MIRACLE ZBX is a registered trade mark in Japan and derived from Zabbix 2.2.8 under GPL v2 license.           |                       |
| Zabbar Z.23 Gopyinghi 2002.2011 aby Zabbix SIA<br>MID/CIC = ZRY Marsino: 2.2.8.1                              | ユーザー'Admin'でログイン      |
|                                                                                                    |                       |

(3) ポップアップウィンドウ「テンプレート」が表示されます。次のテンプレート名の列にチェックを入れ、 ボタン「選択」をクリックします。

- Template\_OpenStack\_Cinder
- Template\_OpenStack\_Common
- Template\_OpenStack\_Dashboard
- Template\_OpenStack\_Glance
- Template\_OpenStack\_Keystone
- Template\_OpenStack\_MySQL
- Template\_OpenStack\_Neutron\_Controller
- Template\_OpenStack\_Nova\_Controller
- Template\_OpenStack\_RabbitMQ
- Template\_OpenStack\_Swift-Proxy

| 8 | ● 🗉 テンプレート - Chromium                                  |    |
|---|--------------------------------------------------------|----|
| ľ | 10.0.0.211/zabbix/popup.php?srctbl=templates&srcfld1=h | 10 |
|   | Template Virt VMware                                   | -  |
|   | Template Virt VMware Guest                             |    |
|   | Template Virt VMware Hypervisor                        |    |
|   | Template OpenStack Cinder                              |    |
|   | Template OpenStack Common                              |    |
|   | Template OpenStack Compute                             |    |
| • | Template OpenStack Dashboard                           |    |
| • | Template OpenStack Glance                              |    |
| • | Template OpenStack Keystone                            |    |
|   | Template_OpenStack_MvSQL                               |    |
| • | Template_OpenStack_Neutron_Controller                  |    |
|   | Template OpenStack Neutron Network                     | i  |
| • | Template OpenStack Nova Controller                     |    |
| • | Template_OpenStack_RabbitMQ                            |    |
| • | Template OpenStack Swift-Proxy                         |    |
|   | Template OpenStack Swift-Storage                       |    |
| 選 | 招]                                                     | ļ  |

## (4) フレーム「新規テンプレートをリンク」内のリンク「追加」をクリックします。

| ● ● _ 赤ストの設定 - Chromium                                                                                                    |                  |
|----------------------------------------------------------------------------------------------------|------------------|
| ■ 図 ホストの設定 ×                                                                                                    |                  |
| < > 😋 🛅 10.0.211/zabbix/hosts.php?form=update&hostid=10122&groupid=0&sid=4aaa325d3479fcaa                                                                                                    | ☆ =              |
| ART 4 4 4 4 4 4 4 4 4 4 4 4 4 4 4 4 4 4 4                                                                                                    | ト プロファイル ログアウト   |
| ■読用チータ インベントリ レポート 龍彦 重量                                                                                                    |                  |
| ★ストグループ   テンプレート   ★X   メンテナンス   アクション   スクリーン   スライドショー   マップ   ディスカバリ   Πサービス                                                                                                    | 検索               |
| とストリ、 ホストの設定 ▶ デンプレートの設定 ▶ デンプレートの設定 ▶ テンプレートの設定 ▶ ホストの設定                                                                                                    |                  |
| まえたり放え<br>≪ <u>あえたりえた</u> <b>あえた</b> : <u>controller</u> 有効  Z ⅢⅢⅢⅢ アブリケーション (10) アイテム (32) トリガー (15) グラフ (5) ディスカバリルール (2) ウェブシナリオ (0)                                                                                                    |                  |
| ネスト <b>デンブレート</b> IPM マクロ ホストインペントリ                                                                                                    |                  |
| キンプレートとのリンP                                                                                                    |                  |
| (条容) (数数) すべて数数 制除 キャンセル                                                                                                    |                  |
| MR2 (r) [ 2 70] ( is a considered tools mark in Taxon and dashed from 7.0km 5.3 tools. (B) (c) listenes                                                                                                    |                  |
| ARROCCE 2014 to a registrate of state mark in adjust and order for for 2000 22.20 Cognitive Total Control Cognitive Total Control Control Cognitive Total Control Cognitive Total Control Control Cont | ューザー'Admin'でログイン |

(5) フレーム「テンプレートとのリンク」内のテンプレート「Template OS Linux」行のリンク「リンクと保存 データを削除」をクリックします。

| ● ● ホストの設定 - Chromium ■ ホストの設定 ×                                                                                                    |                                    |
|----------------------------------------------------------------------------------------------------|------------------------------------|
| C 10.0.0.211/zabbix/hosts.php     C     D     10.0.0.211/zabbix/hosts.php     D     D | 会<br>                              |
| MIRACLEZBX                                                                                                    | ヘルブ   サポート   ブリント   ブロファイル   ログアウト |
| 監視データ インペントリ レポート 設定 管理                                                                                                    |                                    |
| ホストグループ   テンプレート   急急ト   メンテナンス   アクション   スクリーン   スライドショー   マップ   ディスカパリ   ITサービス                                                                                                    | 検索                                 |
| ヒストリ: ホストの設定 ■ テンプレートの設定 ■ アイテムの設定 ■ テンプレートの設定 ■ ホストの設定<br>ホストの設定                                                                                                    |                                    |
| « ホストリスト ホスト: controller 有効      マガリケーション (10) アイテム (32) トリガー (15) グラフ (5) ディスカバリルール (2) ウェブシナリオ (0)     マゴンナリオ (0)     マガリケーション (10)     マイテム (32)     マリガー (15)     マラフ (5)     マイスカバリルール (2)     マーズシナリオ (0)     マーズシーン (10)     マーズシーン (10)     マーズシーン (10)     マーズシーン (10)     マーズシーン (10)     マーズシーン (10)     マーズシーン (10)     マーズシーン (10)     マーズシーン (10)     マーズシーン (10)     マーズシーン (10)     マーズシーン (10)     マーズシーン (10)     マーズシーン (10)     マーズシーン (10)     マーズシーン (10)     マーズシーン (10)     マーズ     マーズシーン (10)     マーズ     マーズシーン (10)     マーズ     マーズ     |                                    |
| ホスト テンプレート IPM マクロ ホストインペントリ                                                                                                    |                                    |
| キンプレートとのリン     名前     アクション       Template OS Linux     リンクを領絶       Template OpenStack, Common     リンクを領絶       Template_OpenStack, Stathboard     リンクを領絶       Template_OpenStack, Clashboard     リンクを創絶       Template_OpenStack, Clashboard     リンクを創絶       Template_OpenStack, Clashboard     リンクを創絶       Template_OpenStack, NovaControler     リンクを創絶       Template_OpenStack, NovaControler     リンクを創絶       Template_OpenStack, RashbitNQ     リンクを創絶       Template_OpenStack, RashbitNQ     リンクを創絶                                                                                                    |                                    |
| 新規デンプレート&リンク 様式 SF 学校 5 入力 選択<br>通知                                                                                                    |                                    |
| 保存 複製 すべて複製 削除 キャンセル                                                                                                    |                                    |
|                                                                                                    |                                    |
| MRACLE 2BX is a registered finate mark in Jagan and derived from Zabbix 22.8 under GPL v2 license.<br>Zabbix 2.2.8 Copyright 2001-2014 by Zabbix SIA<br>MRACLE 2BJ version: 2.2.8.1                                                                                                    | ー<br>ユーザー'Admin'でログイン              |

(6) タブ「マクロ」をクリックします。次のマクロと値を入力し、ボタン「保存」をクリックします。

| マクロ            | 值                                      |
|----------------|----------------------------------------|
| {\$PUBLIC_IP}  | ext-net 側の IP アドレス(実行例: 10.0.0.10)     |
| {\$PRIVATE_IP} | demo-net 側の IP アドレス(実行例: 192.168.0.10) |

| 😣 🖨 🗉 ホストの設定 - Chromium                                                                                                    |                                       |                                                                                                    |                   |                                   |
|----------------------------------------------------------------------------------------------------|---------------------------------------|----------------------------------------------------------------------------------------------------|-------------------|-----------------------------------|
| Image: Image: |                                       |                                                                                                    |                   |                                   |
| <ul> <li>C 10.0.0211/zabbix/hosts.</li> </ul>                                                                                                    | .php?form=update&hostid=1             | 10122&groupid=0&sid=4aaa325d3479f                                                                                                    | fcaa              | st <b>≡</b>                       |
| MIRACLE ZBX                                                                                                    |                                       |                                                                                                    | ^                 | ルプ   サポート   プリント   プロファイル   ログアウト |
| 監視データ インベントリ レポート 設定 管理                                                                                                    |                                       |                                                                                                    |                   |                                   |
| ホストグループ   テンプレート   ホスト   メンテナンス   アクション                                                                                                    | ィースクリーン   スライドショー   マップ   ディ          | (スカパリ   ITサービス                                                                                                    |                   | 検索                                |
| ヒストリ: テンプレートの設定 » アイテムの設定 » 最新データ » 最来                                                                                                    | 新のイベント ≥ ホストの設定                       |                                                                                                    |                   |                                   |
| ホストの設定                                                                                                    |                                       |                                                                                                    |                   |                                   |
| « ホストリスト ホスト: controller 有効 ■ □□□□                                                                                                    | <u>アプリケーション</u> (10) <u>アイテム</u> (40) | <u>トリガー</u> (29) <u>グラフ</u> (0) <u>ディスカバリルール</u> (2) <u>ウェフ</u>                                                                                                    | <u> ブシナリオ</u> (0) |                                   |
| ホスト テンプレート IPMI マクロ ホストインベン                                                                                                    | 2 <b>F</b> U                          |                                                                                                    |                   |                                   |
|                                                                                                    | 20                                    | 镇                                                                                                    |                   |                                   |
| 15                                                                                                    |                                       | ⇒ 10.0.0.10                                                                                                    | PISk              |                                   |
|                                                                                                    |                                       | The second second secon | No.               |                                   |
| 19                                                                                                    | PRIVATE_IP}                           | - 192.166.0.10                                                                                                    |                   |                                   |
| 38.                                                                                                    | 70                                    |                                                                                                    |                   |                                   |
| $\frown$                                                                                                    |                                       |                                                                                                    |                   |                                   |
| Ger 1                                                                                                    | 複製 すべて複製 削除 キャンセル                     |                                                                                                    |                   |                                   |
|                                                                                                    |                                       |                                                                                                    |                   |                                   |
| MIRACLI                                                                                                    |                                       |                                                                                                    |                   |                                   |
|                                                                                                    | Zabbix 2.2.8 Copyright                | t 2001-2014 by Zabbix SIA                                                                                                    |                   | ユーザー'Admin'でログイン                  |
|                                                                                                    | MIRACLE ZB)                           | X Version: 2.2.8-1                                                                                                    |                   |                                   |

以上の操作で controller ノードに必要となる監視項目が設定されます。その他のノードにも同様に対象 となるテンプレートをリンクします。

なお、全ノードとリンク対象テンプレートとの関係は下表のとおりです。

| ホスト (ノード)                  | テンプレート                                                                                                    |
|----------------------------|----------------------------------------------------------------------------------------------------|
| controller                 | Template_OpenStack_Cinder<br>Template_OpenStack_Common<br>Template_OpenStack_Dashboard<br>Template_OpenStack_Glance<br>Template_OpenStack_Keystone<br>Template_OpenStack_MySQL<br>Template_OpenStack_Neutron_Controller<br>Template_OpenStack_Nova_Controller<br>Template_OpenStack_RabbitMQ<br>Template_OpenStack_Swift-Proxy |
| network                    | Template_OpenStack_Common<br>Template_OpenStack_Neutron_Network<br>Template_OpenStack_Traffic_Network                                                                                                    |
| computel                   | Template_OpenStack_Common<br>Template_OpenStack_Compute<br>Template_OpenStack_Swift-Storage (Icehouse版のみ)                                                                                                    |
| objectl, object2 (Juno版のみ) | Template_OpenStack_Swift-Storage                                                                                                    |

また、全ノードとマクロとの関係は下表のとおりです。

| ホスト (ノード)  | マクロ            | 值                                      |
|------------|----------------|----------------------------------------|
| aontrollor | {\$PUBLIC_IP}  | ext-net 側の IP アドレス(実行例: 10.0.0.10)     |
| Controller | {\$PRIVATE_IP} | demo-net 側の IP アドレス(実行例: 192.168.0.10) |
| notwork    | {\$PUBLIC_IP}  | ext-net 側の IP アドレス(実行例: 10.0.0.9)      |
| network    | {\$PRIVATE_IP} | demo-net 側の IP アドレス(実行例: 192.168.0.9)  |
| a omputo 1 | {\$PUBLIC_IP}  | ext-net 側の IP アドレス(実行例:10.0.0.11)      |
| computer   | {\$PRIVATE_IP} | demo-net 側の IP アドレス(実行例: 192.168.0.11) |
| abiaat1    | {\$PUBLIC_IP}  | ext-net 側の IP アドレス(実行例:10.0.0.51)      |
| onjecti    | {\$PRIVATE_IP} | demo-net 側の IP アドレス(実行例: 192.168.0.51) |
| abiaat?    | {\$PUBLIC_IP}  | ext-net 側の IP アドレス(実行例:10.0.0.52)      |
| ODJECTZ    | {\$PRIVATE_IP} | demo-net 側の IP アドレス(実行例: 192.168.0.52) |

## 5.4.4 追加されたアイテムの非標準キー

controller ノード、network ノードに展開されたファイル群により、MIRACLE ZBX / Zabbix 非標準のアイテムが 追加されています。

### (1) rabbitmq.queue.num-<version>.tar.gz (controller $\mathcal{I}-\mathcal{F}$ )

|    |                                                                        |     | +-                                                                                                    |  |  |  |
|----|------------------------------------------------------------------------|-----|----------------------------------------------------------------------------------------------------|--|--|--|
|    | 説明                                                                     | 戻り値 | パラメータ                                                                                                 |  |  |  |
|    |                                                                        |     |                                                                                                    |  |  |  |
| r٤ | rabbitmq.queue.num[ <filter>,<queueinfoitem>]</queueinfoitem></filter> |     |                                                                                                    |  |  |  |
|    | RabbitMQのキュー<br>の長さ                                                    | 整数  | filter - 設定可能な文字列:<br>rabbitmqのlist (rabbitmqctl list queues messages で出力されるもの)<br>指定しない場合(デフォルト)は合計数 |  |  |  |
|    |                                                                        |     | <b>queueinfoitem</b> - 設定可能な文字列:<br>messages (デフォルト)<br>messages_ready<br>messages_unacknowledged     |  |  |  |

### (2) netns.net.if-<version>.tar.gz (network $\mathcal{I}-\mathcal{F}$ )

|                                                                                                    |                                                         | +-                                                                                                    |
|----------------------------------------------------------------------------------------------------|---------------------------------------------------------|----------------------------------------------------------------------------------------------------|
| 説明                                                                                                    | 戻り値                                                     | パラメータ                                                                                                    |
| rabbitmq.queue.num[ <f< td=""><td>filter&gt;,<qu< td=""><td>eueinfoitem&gt;]</td></qu<></td></f<>      | filter>, <qu< td=""><td>eueinfoitem&gt;]</td></qu<>     | eueinfoitem>]                                                                                                    |
| ネームスペースと<br>ネットワークイン<br>ターフェースのリ<br>スト                                                                 | JSON オブ<br>ジェクト                                         |                                                                                                    |
| netns.net.if.in[ <if>,</if>                                                                            | <mode>, <nam< td=""><td>mespace&gt;]</td></nam<></mode> | mespace>]                                                                                                    |
| ネームスペース内<br>のネットワークイ<br>ンターフェースで<br>の受信統計                                                              | 整数                                                      | <ul> <li>if - ネットワークインターフェース名</li> <li>mode - 設定可能な文字列: <ul> <li>bytes: バイト数(デフォルト)</li> <li>packets: パケット数</li> <li>dropped: ドロップパケット数</li> <li>errors: エラー数</li> <li>overruns: オーバーラン数</li> <li>frame: フレームパケット数</li> <li>multicast: マルチキャストパケット数</li> <li>compressed: 圧縮パケット数</li> </ul> </li> </ul> |
|                                                                                                    |                                                         | namespace - ネームスペース名                                                                                                    |
| netns net if out[ <if]< td=""><td>&gt; <mode> <n< td=""><td>amespace&gt;]</td></n<></mode></td></if]<> | > <mode> <n< td=""><td>amespace&gt;]</td></n<></mode>   | amespace>]                                                                                                    |
| ネームスペース内<br>のネットワークイ<br>ンターフェースで<br>の送信統計                                                              | 整数                                                      | if - ネットワークインターフェース名<br>mode - 設定可能な文字列:<br>bytes: パイト数 (デフォルト)<br>packets: パケット数<br>dropped: ドロップパケット数<br>errors: エラー数<br>overruns: オーバーラン数<br>carrier: キャリアパケット数<br>compressed: 圧縮パケット数<br>namespace - ネームスペース名                                                                                       |
|                                                                                                    |                                                         |                                                                                                    |
| netns.net.if.collisio                                                                                  | ons[ <if>, <n< td=""><td>amespace&gt;]</td></n<></if>   | amespace>]                                                                                                    |
| ネームスペース内<br>  のネットワークイ<br>  ンターフェースで<br>  のコリジョン数                                                      | 整数                                                      | if - ネットワークインターフェース名<br>namespace - ネームスペース名                                                                                                    |

## 6 KVM ゲストの生成

compute1ノード内に KVM の仮想ゲストとして Hatohol サーバーを構築する方法を説明します。

## 6.1 compute1の eth1 設定変更

/etc/network/interfaces を編集します。

#### 【変更前】

```
auto ethl
iface ethl inet static
address 10.0.0.11
netmask 255.255.255.0
gateway 10.0.0.1
dns-nameservers 10.0.0.1
```

## 【変更後】

```
auto eth1
iface eth1 inet manual
auto br0
iface br0 inet static
bridge_ports eth1
bridge_df 0
bridge_stp off
address 10.0.0.11
netmask 255.255.05
gateway 10.0.0.1
```

編集後、compute1ノードで稼働中のインスタンスにログインし、OSのコマンドでシャットダウンした後に compute1ノードを再起動します。

## 6.2 KVM 用パッケージの追加

KVM を動作させるために必要となるパッケージを追加します。

computel:# apt-get install -y qemu-kvm libvirt-bin virtinst bridge-utils

## 6.3 Hatohol サーバーの構築

次に、キックスタートの機能を使用して Hatohol サーバーを構築します。hatohol-centos6.ks を compute1 ノード 上にコピーし、次のコマンドを実行します。実行例はカレントディレクトリに hatohol-centos6.ks が配置されてお り、CPU 1 コア、メモリ 1GB を割り当てるものです。

なお、Hatohol サーバーの IP アドレス、ゲートウェイ、ネームサーバーは hatohol-centos6.ks 内に記述されてい ます。変更する必要がある場合は、あらかじめ当該ファイルを修正した上で次のコマンドを実行する必要があり ます。

Hatohol サーバー自体を監視するために、MIRALCE ZBX サーバーを Hatohol サーバーと同一の仮想ゲスト上 に起動する場合は、hatohol-centos6.ks の代わりに hatohol-zbx-centos6.ks を指定してください。

```
computel:$ sudo virt-install --name hatohol ¥
    --vcpus 1 --ram 1024 ¥
    --disk path=/var/lib/libvirt/images/Hatohol.img, size=8, sparse=false ¥
    --network bridge=br0 --graphics vnc --os-variant rhel6 ¥
    --location=http://ftp.iij.ad.jp/pub/linux/centos/6/os/x86_64 ¥
    --initrd-inject=hatohol-centos6.ks ¥
    --extra-args="ks=file:/hatohol-centos6.ks"
    --noautoconsole
```

インストール画面を表示させるには、virt-manager または virt-viewer からアタッチしてください。

インストール終了時にはシャットダウン状態となるので、次のコマンドで起動させます。virt-managerを使用している場合は、GUIの画面から起動させることが可能です。

computel:\$ virsh start hatohol

Hatohol サーバー上のユーザ root のパスワードは centos と設定されています。

## 6.4 Hatoholの設定

MIRACLE ZBX または Zabbix サーバー、Ceilometer を Hatohol に登録する方法を説明します。

## 6.4.1 MIRACLE ZBX / Zabbix サーバーの追加

## 1. Hatohol フロントエンドでのログイン

Web ブラウザで Hatohol サーバーの IP アドレス(初期値: 10.0.0.40)にアクセスします。

http://10.0.0.40/

### 次の値でログインすることができます。

| 項目    | 值       |
|-------|---------|
| ユーザー名 | admin   |
| パスワード | hatohol |

| > C 🗋 10.0.0 | 0.40/ajax_dashboard |        |              |       |    |    | ₽ ☆       |
|--------------|---------------------|--------|--------------|-------|----|----|-----------|
|              |                     |        |              |       |    | 1  | 未ログイン - 準 |
|              |                     |        | 最終更新時刻: None |       |    |    |           |
| ッシュボー        | ۴                   |        |              |       |    |    |           |
| > グローバルステータ: | 2                   |        | ログイン         |       |    |    |           |
| ラメーター        |                     |        | ユーザー名        |       |    |    |           |
|              |                     |        | admin        |       |    |    |           |
| ■ システムステータス  |                     |        | パスワード        |       |    |    |           |
| 視サーバー        | グループ                | 致命的な障害 |              | 軽度の障害 | 警告 | 情報 | 未分類       |
|              |                     |        | ログイン         |       |    |    |           |
| ホストステータス     |                     |        | 1            |       |    |    |           |
| 視サーバー        |                     | グループ   | 障害なし         | 障害あ   | IJ |    | 合計        |

#### 2. 監視サーバー画面への移動

メニュー「設定→監視サーバー」を選択します。

| <b>८ २ २</b> २ २ २ २ २ २ २ २ २ २ २ २ २ २ २ २ २ | シュポード - Hato<br>ッシュボード - Hato<br>🗅 10.0.0.40/aja | hol - Chromium<br>of ×<br>x_dashboard |      |       |                          |                 |      |    |      | ę       | '☆ ≡ |
|------------------------------------------------|--------------------------------------------------|---------------------------------------|------|-------|--------------------------|-----------------|------|----|------|---------|------|
| Hatohol                                        | ダッシュボード                                          |                                       |      | 最新データ |                          | 設定▼ ヘルプマ        |      |    | 1 ad | min 🗸 🖸 | 完了   |
|                                                | 18 1.5                                           |                                       |      |       | 最終更新時刻: 2015/21          | 監視サーバー<br>アクション | )    |    |      |         |      |
| タッシュ                                           | ホード                                              |                                       |      |       |                          | インシデント管理        |      |    |      |         |      |
| ❷ グローバル                                        | ィステータス                                           |                                       |      |       |                          | ユーザー            |      |    |      |         |      |
| パラメーター                                         |                                                  |                                       |      |       |                          | 値               |      |    |      |         |      |
| サーバー数 [障                                       | 害あり]                                             |                                       |      |       |                          | 0/0             |      |    |      |         |      |
| ■ システムス                                        | テータス                                             |                                       |      |       |                          |                 |      |    |      |         |      |
| 監視サーバー                                         |                                                  | グループ                                  | 致命的な | 障害    | 重度の障害                    | 軽度の開            | 唐    | 警告 | 情報   | 未分類     |      |
| ₩ ホストステ                                        | ータス                                              |                                       |      |       |                          |                 |      |    |      |         |      |
| 監視サーバー                                         |                                                  |                                       | グループ |       | 障害なし                     |                 | 障害あり |    |      | 合計      |      |
| 10.0.0.40/ajax_                                | servers                                          |                                       |      | C     | Copyright © 2013-2014 Pr | oject Hatohol   |      |    |      |         |      |

## 3. 監視サーバーの追加

(1) ボタン「+監視サーバー追加」をクリックします。

| 10.0.0                                       | 40/ajav_servers    |                |                                   |           |
|----------------------------------------------|--------------------|----------------|-----------------------------------|-----------|
| Hatohol ダッシュ                                 | ドード 概要:トリガー 相      | 既要:アイテム 最新データ  |                                   | 👤 admin 🗸 |
|                                              |                    |                |                                   |           |
|                                              |                    |                | 最終更新時刻: 2015/2/1 23:45:56         |           |
|                                              |                    |                | 最終更新時刻: 2015/2/1 23:45:56         |           |
| 信視サーバ-                                       | -                  |                | 最終更新時刻: 2015/2/1 23:45:56         |           |
| た祝サーバー<br><sup> ・</sup> <sup> 監視サーバー追加</sup> | -<br>◆ 複数の監視サーバーを追 | 協加又は更新 ★ 監視サー/ | 最終更新時刻: 2015/2/1 23:45:56<br>バー削除 |           |

(2) ダイヤログボックス「監視サーバー」が表示されます。ドロップダウン「監視サーバータイプ」にて 「Zabbix」を選択します。

| 😣 😑 🐵 監視サーバー - Hatohol - Chromium          |                                                                          |             |              |
|--------------------------------------------|--------------------------------------------------------------------------|-------------|--------------|
| Law 監視サーバー - Hatoh ×                       |                                                                          |             |              |
| <ul> <li>C 10.0.40/ajax_servers</li> </ul> |                                                                          |             | ☆ =          |
| Hatohol ダッシュボード 概要:トリガー 株                  | w要:アイテム 最新データ トリガー イベント 設定                                               | < ヘルプ •     | 1 admin - 完了 |
| 監視サーノ                                      | (一追加                                                                     |             |              |
| 監視サーバー 監視サーバー                              | <b>パータイプ</b> 選択してください ▼<br>選択してください                                      |             |              |
| + 監視サーバー追加 + 複数の監:                         | Zabbix<br>Nagios                                                         | 追加 キャンセル    |              |
| 通信状態                                       | Zabbix (HAPI) [experimental]<br>JSON (HAPI) [experimental]<br>Ceilometer | AETAN TI CO | マップ          |
| Hint '通信状態'を含む監視サーバー情報を更新するには、             | ブラウザーのリロード機能をご使用ください.<br>Copyright © 2013-2014 Project Ha                | atohol      |              |

(3) Zabbix サーバーの登録に必要となる項目が表示されます。次の情報を入力します。入力後、ダイ ヤログボックス下方のボタン「追加」をクリックします。

| 項目      | 值                                                  |
|---------|----------------------------------------------------|
| ニックネーム  | 任意 (Hatohol での表示名)                                 |
| ホスト名    | Zabbix server (登録する MIRACLE ZBX, Zabbix サーバ上のホスト名) |
| IPアドレス  | 10.0.0.211 (ZBX ServerのFloating IPアドレス)            |
| ポート番号   | 80 (初期値)                                           |
| ユーザー名   | Admin                                              |
| パスワード   | zabbix                                             |
| ポーリング間隔 | 30 (初期値)                                           |
| リトライ間隔  | 10 (初期値)                                           |

| 🙆 🖲 🗉 _ 監視サーバー - Hatohol - Cl             | hromium          |                         |              |  |  |  |
|-------------------------------------------|------------------|-------------------------|--------------|--|--|--|
| - See 監視サーバー - Hatoh ×                    |                  |                         |              |  |  |  |
| <ul> <li>C 10.0.040/ajax_serve</li> </ul> | ers              |                         | ¶☆ ≡         |  |  |  |
| Hatohol ダッシュボード 概要:                       | トリガー 概要:アイテム 品   | 新データ トリガー イベント 設定・ ヘルプ・ | L admin → 完了 |  |  |  |
|                                           | 監視サーバー追加         |                         |              |  |  |  |
| 監視サーバー                                    | 監視サーバータイプ Zabbix | <b>v</b>                |              |  |  |  |
| + 監視サーバー追加 + 複数の監:                        | ニックネーム           | demo-ZabbixServer       |              |  |  |  |
| 通信状態                                      | ホスト名             | Zabbix server           | マップ          |  |  |  |
| HInt '通信状態'を含む監視サーバー情報?                   | IPアドレス           | 10.0.0.211              |              |  |  |  |
|                                           | ポート番号            | 80                      |              |  |  |  |
|                                           | ユーザー名            | Admin                   |              |  |  |  |
|                                           | パスワード            |                         |              |  |  |  |
|                                           | ポーリング間隔(秒)       | 30                      |              |  |  |  |
|                                           | リトライ間隔(秒)        | 10                      |              |  |  |  |
|                                           |                  | 道加」キャンセル                |              |  |  |  |

以上で MIRACLE ZBX, Zabbix の登録は終了です。

なお、項番 6.3 にて hatohol-zbx-centos6.ks を指定して実行した場合は、Hatohol サーバーと同一仮想 ゲスト上の MIRACLE ZBX を追加することが可能です。

## 6.4.2 Ceilometerの追加

(1) ボタン「+監視サーバー追加」をクリックします。

| See @ 監視サーバー - Hatohol - Chromium |                                                                                                    |        |                    |              |          |           |              |        |      |    |           |    |
|-----------------------------------|----------------------------------------------------------------------------------------------------|--------|--------------------|--------------|----------|-----------|--------------|--------|------|----|-----------|----|
| 2 2 監視サーバー - Hato   × 1           |                                                                                                    |        |                    |              |          |           |              |        |      |    |           |    |
|                                   |                                                                                                    |        |                    |              |          |           |              |        |      |    |           |    |
| Ha                                | atohol 3                                                                                                    |        | 概要:トリガー            | 概要:アイテム      | 最新データ ト  |           |              |        |      |    | 👤 admin 🗸 | 完了 |
|                                   | 最終更新時刻: 2015/2/2 11:32:34                                                                                                    |        |                    |              |          |           |              |        |      |    |           |    |
| 監視サーバー                            |                                                                                                    |        |                    |              |          |           |              |        |      |    |           |    |
| + 監視サーバー追加                        |                                                                                                    | 追加 🕂 複 | ◆ 複数の監視サーバーを追加又は更新 |              | ★ 監視サーバー | 【監視サーバー削除 |              |        |      |    |           |    |
|                                   | 通信状態                                                                                                    | 9-     | イプ ホ               | スト名          | IPアドレ    | ス         | ニックネーム       |        | マップ  |    |           |    |
|                                   | 正常                                                                                                    | Za     | bbix Z             | abbix server | 10.0.0.  | 211       | demo-Zabbixs | Server | マップな | 表示 | 編集        |    |
|                                   | 17. (= 4.) (b) (# A                                                                                                    |        | 株和大 五年十7           | -1+          |          | 1+2-2-1   |              |        |      |    |           |    |
| Hint                              | Convicted Convicted Convic |        |                    |              |          |           |              |        |      |    |           |    |

(2) ダイヤログボックス「監視サーバー追加」が表示されます。ドロップダウン「監視サーバータイプ」を 選択し、登録に必要となる情報を入力します。以下の実行例では、テナント「admin」を対象としています。 入力後、ダイヤログボックス下方のボタン「追加」をクリックします。

| 項目           | 值                           |
|--------------|-----------------------------|
| ニックネーム       | 任意 (Hatohol での表示名)          |
| Keystone URL | http://controller:5000/v2.0 |
| テナント名        | admin                       |
| ユーザー名        | admin                       |
| パスワード        | password                    |
| ポーリング間隔      | 30 (初期値)                    |
| リトライ間隔       | 10 (初期値)                    |
| パッシブモード      | チェックなし(初期値)                 |
| ブローカーURL     | (初期值:空欄)                    |
| 静的キューアドレス    | (初期値:空欄)                    |

| ⊗ ● ◎ 監視サーバー - Hatohol - C                       | hromium          |                             | _            |
|--------------------------------------------------|------------------|-----------------------------|--------------|
| ▲ 監視サーバー - Hator × ▲ ○ C □ 10.0.0.40/aiax served |                  |                             | 무소 =         |
| Hatohol ダッシュボード 概要                               | ::トリガー 概要:アイテム   | 最新データ トリガー イベント 設定・ ヘルプ・    | 1 admin - 完了 |
|                                                  | 監視サーバー追加         |                             |              |
| 監視サーバー                                           | 監視サーバータイプ Ceilon | neter 🔹                     |              |
| + 監視サーバー追加 + 複数の監                                | ニックネーム           | OpenStack Ceilometer        |              |
| 通信状態 タイプ                                         | Keystone URL     | http://controller:5000/v2.0 |              |
| 正常 Zabbix                                        | テナント名            | admin                       | 齐    編集      |
| Hint '通信状態'を含む監視サーバー情報                           | ユーザー名            | admin                       |              |
|                                                  | パスワード            |                             |              |
|                                                  | ポーリング間隔(秒)       | 30                          |              |
|                                                  | リトライ間隔(秒)        | 10                          |              |
|                                                  | (                | パッシブモード                     |              |
|                                                  | プローカーURL         | (empty: Default)            |              |
|                                                  | 静的キューアドレス        | (empty: Default)            |              |
|                                                  |                  | 追加」キャンセル                    |              |
|                                                  |                  |                             |              |

以上で Ceilometer の登録は完了です。Hatohol は、Ceilometer に設定された alarm にしたがって監視します。

なお、同様の手順でテナント「demo」を追加することも可能です。

以下余白